# NACCS(動物検疫関連業務) 畜産物の輸入検査申請 輸出検査申請 (簡易版マニュアル)

こちらは簡易版マニュアルです。詳細マニュアルは、 http://www.maff.go.jp/aqs/tetuzuki/system/manual.html のページをご確認下さい。

#### 目次

| 1. NACCS(動物検疫関連業務)を利用する        | 3  |
|--------------------------------|----|
| 1.1 利用を申し込む                    |    |
| ▶ 利用者情報を登録する                   | 3  |
| 1.2 ログイン                       |    |
| 2. 輸入畜産物の検査申請                  | 5  |
| 2.1 輸入畜産物検査の申請事項を登録する          | 5  |
| ア 申請事項を保存する                    | 6  |
| ✔ 申請する                         | 13 |
| 2.2 輸入畜産物検査の申請情報を照会する          |    |
| ₽ 申請情報を検索する                    | 15 |
| ✔ 照会した申請の一覧表を印刷する              | 21 |
| <i>2.3</i> 輸入畜産物検査の申請メニューを利用する |    |
| ₽ 保存した申請情報を修正する                | 22 |
| ✔ 申請を登録する                      | 23 |
| <b>ウ</b> 変更承認された申請情報を変更する      | 24 |
| エ 入庫状況を登録する                    | 25 |
| <b>オ</b> 情報を再利用して新規の申請をする      | 27 |
| <i>2.4</i> 輸入畜産物検査の帳票メニューを利用する |    |
| ┏ 帳票を出力する                      | 28 |

| 3. | Ą  | 輸 | 出畜産物の検査申請           | 29 |
|----|----|---|---------------------|----|
|    | 3. | 1 | 輸出畜産物検査の申請事項を登録する   | 29 |
|    |    | ア | 申請事項を保存する           | 29 |
|    |    | 1 | 申請する                | 35 |
|    | 3. | 2 | 輸出畜産物検査の申請情報を照会する   | 36 |
|    |    | ア | 申請情報を検索する           | 36 |
|    |    | 1 | 照会した申請の一覧表を印刷する     | 40 |
|    | 3. | 3 | 輸出畜産物検査の申請メニューを利用する | 41 |
|    |    | ア | 保存した申請情報を修正する       | 41 |
|    |    | 1 | 申請を登録する             | 41 |
|    |    | ゥ | 変更承認された申請情報を変更する    | 42 |
|    |    | I | 情報を再利用して新規の申請をする    | 43 |
|    | 3. | 4 | 輸出畜産物検査の帳票メニューを利用する | 44 |
|    |    | ア | 帳票を出力する             | 44 |

# 1. NACCS (動物検疫関連業務)を利用する

# 1.1利用を申し込む

NACCS(動物検疫関連業務)を利用するためには、利用の申込が必要です。

#### 注意

NACCS (動物検疫関連業務)を初めて利用される方は、まず、動物検疫所ウェブサイトの NACCS (動 物検疫関連業務)のページ (http://www.maff.go.jp/aqs/tetuzuki/system/49.html)を表示し、内 容の確認をお願いいたします。NACCS (動物検疫関連業務)を利用する際のご案内(使用する端末の 推奨環境、NACCS (動物検疫関連業務)を操作する時の注意事項等)を記載しています。

### ア 利用者情報を登録する

NACCS(動物検疫関連業務)をはじめて利用するときは、利用規約を確認してから、利用者情報を登録します。

動物検疫所ウェブサイトにアクセスし、<利用申込>リンクをクリックし、システムを利用す るための利用者情報登録を行った上で、利用者 ID を取得してください。

# *1.2* ログイン

#### **↓** システムのログイン画面を開き、利用者 ID とパスワードを入力する

「ログイン/Login 画面(申請者用)」を開きます。利用者 ID とパスワード、及び[画面認証] 欄の画像に表示されている文字を入力し、[ログイン/Login] ボタンをクリックします。

| 相者の パマワードス                                                                                     | f), (Isar II) i Paraward                                           |
|------------------------------------------------------------------------------------------------|--------------------------------------------------------------------|
| が明確的<br>User TD<br>パスワード<br>Paceword                                                           | <u>1179 - Balant Internet</u><br>In 1999 - Vel Construction        |
| CAPTCHAD                                                                                       |                                                                    |
| 通した示されている文字<br>入力して下さい<br>Pissas kput the character<br>displayed on the lange                  | E                                                                  |
|                                                                                                | E%/S//Lee                                                          |
|                                                                                                | ev. お知らせ/information                                               |
| エアル(PDF)ンコード(Core<br>nast(PDF)ンのeletExpel)<br>)通ったしたいあらし、ペまっ2<br>ef Carl Fores, Raizonn<br>(法) | 2<br>2<br>2<br>2<br>2<br>2<br>2<br>2<br>2<br>2<br>2<br>2<br>2<br>2 |
| ei #                                                                                           | 表示されます ≫                                                           |
| **   #*   ##   #*                                                                              | 文小で1067。 小                                                         |
| EL SERVICENCE   24                                                                             |                                                                    |
|                                                                                                |                                                                    |
|                                                                                                |                                                                    |
| 2019月日社<br>上学生人onea<br>ングレート                                                                   |                                                                    |

#### ヒント

- ・利用規約/プライバシーポリシーを再確認したい方は、<利用規約/プライバシーポリシー>をクリックして、利用規約とプライバシーポリシーを確認してください。
- ・<ヘルプ>リンクをクリックすると、NACCS(動物検疫関連業務)の利用に関してこれまでに寄せら れたご質問内容と回答を見ることができます。
- ・本システムを利用するには、Web ブラウザの Cookie が有効になっている必要があります。
- ・HTTPS (SSL 通信) や Cookie についてエラーが表示される場合は、Web ブラウザの設定を確認してく ださい。

Oパスワードを忘れたときは

- ・パスワードを忘れた場合は、<パスワードを忘れた方はこちらへ>をクリックしてください。
- ○画像に表示されている数字が読み取れない場合は
- ・[画面認証] 欄の画像に表示されている数字が読み取れない場合は、<別の画像を表示 Another Image >をクリックしてください。

#### 注意

- ・パスワードを連続して10回間違えると、アカウントがロックされ、ログインできなくなります。
   アカウントがロックされた場合は、表示されるメッセージに従って対処してください。
- ・[利用者 ID] 欄と [パスワード] 欄は、大文字と小文字を区別するため、使い分けにご注意ください。 Caps Lock が有効になっていることにより、小文字の代わりに大文字、大文字の代わりに小文字が入 力されていないか注意してください。

#### 崔 「申請者メニュー/MENU 画面」が表示される

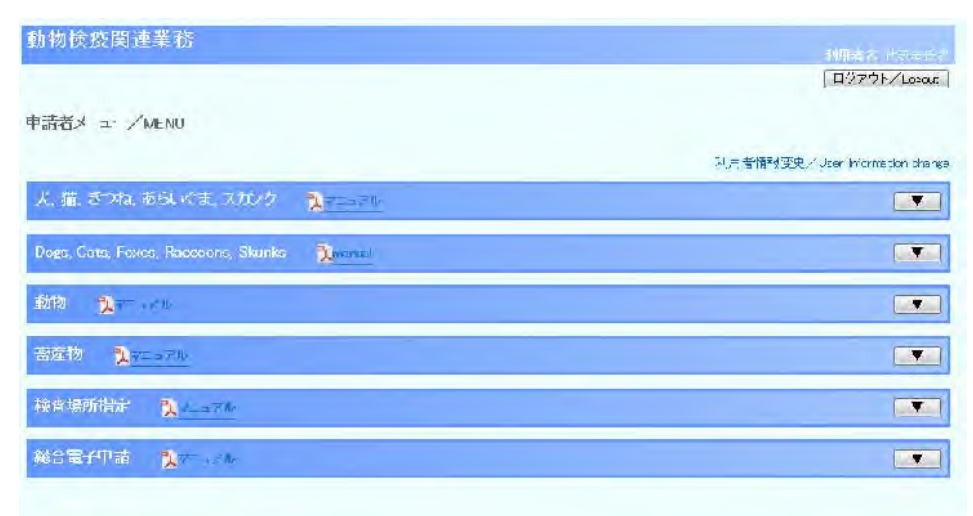

# **2.** 輸入畜産物の検査申請

# 2.1 輸入畜産物検査の申請事項を登録する

輸入畜産物検査の申請情報を入力し、システム上で申請する操作について説明します。 輸入検査申請書の一時登録と、申請を行うことができます。

#### <u>申請時の留意事項</u>

システムにおける的確な現物検査実施率の適用及び検査手続きの効率化のため、申請の際は、 以下の単位を基本とするようご協力をお願いいたします。

- ・抜き打ち検査対象品目のうち、現物検査実施率が異なるものは、品目毎に1申請としてくだ さい。
- 例) 共通部の情報が同じで、畜種が違う、牛(20%)と豚(34%)がある場合。
- ・仕出国(地域)がオーストラリアであって、検査証明書が電子的に送られてきているもの
- (検査証明書対象品目)は、1検査証明書番号で1申請としてください。
- ・BSE 発生国からの牛肉については、申請の1欄部毎に1指定処理施設としてください。 例) 共通部の情報及び畜産物の種類が同じ(冷凍牛肉)で、指定処理指定がA・Bの2カ所ある 場合。1欄目は指定処理施設Aを、2欄目は指定処理施設Bの情報を入力する。

#### ヒント

・輸入畜産物検査申請は、既存の情報を再利用することで入力の手間を省くことができます。詳細
 については、「2.3 オ 情報を再利用して新規の申請をする」を参照してください。

# ア 申請事項を保存する

検査申請事項の保存を行います。申請の受理は行われないので、保存した後で申請事項の修正 が可能です。

注 意 ・情報の入力中に、メニュー画面から操作を行うと、画面の表示が上書きされて、入力中の情報が消 えてしまうことがあります。他の操作を行うときは、必ず情報を一時保存してください。

#### ┃ 畜産物のメニューを開く

「申請者メニュー/MENU 画面」の「畜産物」の列にある [▼] ボタンをクリックします。 「申請者メニュー/MENU 画面」を表示する方法については、「1.2 ア ログインする」を参照 してください。

| 動物検疫関連業務                                     | 利用点法 计表出诉点                        |
|----------------------------------------------|-----------------------------------|
|                                              | [0/77]/ cent                      |
| 中語ネズユ・/MENU                                  | 利用老师被逐变,"Liter internation charge |
| 大、猫、どれたあらいやま、スカバク 🍡 マニットル                    |                                   |
| Dogs, Cets, Foxes, Raccoons, Skanks 🎽 manual |                                   |
| 動物 🍡 7.1.                                    |                                   |
| 合産物 <b>乳</b> マニュイル                           | •                                 |
| 校査場所指定 2/7ル                                  |                                   |
| 総合電子申請 💦 🖘 🕫                                 |                                   |
|                                              |                                   |

### 2 申請情報の入力画面を開く

申請者メニュー/MENU 画面」の「輸入」の<検査申請の内容を登録する>リンクをクリック します。

| sî/H                                     |
|------------------------------------------|
| · <u>秋雪申請③回答定筆讀する</u><br>- 我会回知: "我想吗么去么 |
|                                          |

# 3 申請情報を入力し、保存する

| And in case of |           | And the state | - JULE 1 | 1.00 |
|----------------|-----------|---------------|----------|------|
| 1001           | 1995 1010 |               |          |      |
| 3111 1221      | 198 700   |               |          | 17.5 |
|                | 120 1200  | . 12 SI A.    |          |      |
|                |           |               |          |      |

輸入畜産物検査申請事項登録(ILA)

>> 入力 >> 確認登録 >> 完了

| The second second second |                           |         | 保存」                  |
|--------------------------|---------------------------|---------|----------------------|
| 共通部情報                    |                           |         |                      |
| 登録/申請番号                  |                           | 申請種別    | 到着後 💌                |
| 共通番号                     |                           |         |                      |
| 申請者氏名                    | AQWB000001 - DAIHYOU NAME |         |                      |
| 申請者住所                    | XXKEN XXSHI XXCHO 1-2-3   |         |                      |
| 保管場所                     | 20000 検索 YOK-CST-CHIBA    | 検査希望年月日 | 20130524             |
| 仕出国(地域)                  | US 検索 UNITED STATES       | B/L番号   | BL                   |
| 搭載船(機)名                  | TOUSAISEN                 |         | T                    |
| 搭載地                      | USLAX 検索 LOS ANGELES - CA | 取卸港     | NRI 検索 NARITA, CHIBA |
| 搭載年月日                    | 20130524                  | 到着年月日   | 20130524             |
| 積替地                      | 検索                        | 検索      | 秋索                   |
| 商標                       |                           |         |                      |
| Aコンテナ・封印                 | YY 💌                      | 入庫状況確認  | ACT •                |
| 回送予定の有無                  |                           | 入庫情報受入  | □ 受入                 |
| 回送先の保管場所                 | - 検索                      |         |                      |
| 分割後申請                    | □ 分割後申請                   | 原申請番号   |                      |
| 備考                       |                           |         |                      |

| 荷受/荷送/ | 、情報                          |         |
|--------|------------------------------|---------|
| 荷受人氏名  |                              | - NIJKE |
|        | 都道府県                         | XXKEN   |
| 井舎1 分式 | 市区町村(行政区名)                   | XXSHI   |
| 间又入出別  | 町域名·番地                       | XXMATI  |
|        | ビル名ほか                        | XXBLDNG |
| 荷送人氏名  |                              | NIOKURI |
|        | Street and<br>number/P.O.BOX |         |
| 荷送人住所  | Street and<br>number/P.O.BOX |         |
|        | City name                    |         |
|        | Country sub-<br>entity name  |         |

|              | Transformer |                 |    |            |         |
|--------------|-------------|-----------------|----|------------|---------|
| 種類           | 1100110000  | (検索 CATTLE BONE |    |            |         |
| 用途           | 食用          |                 |    | 初回/サンブル輸入品 |         |
| 数量           | 10          | 00.00 AP 💌      |    | 梱包数        | 10 BA 💌 |
| 仕向地名         |             |                 |    |            | *       |
| 検査証明書番号      |             |                 |    |            |         |
| 化宁加钾体乳       | 235         |                 | 検索 | Vic.       | 検索      |
| 18 ALXEPERED |             |                 | 検索 |            |         |
| 州·地域情報       | 大検索         | 3               |    | 検索         |         |
| 備老           |             |                 |    |            |         |

7

#### ヒント

- ・[検索] ボタンをクリックすると、対応するコードを検索することができます。
- ・コードには、「バスケットコード」と呼ばれるものがあります。バスケットコードは、入力する項目 がコード化されていない場合に使用してください。バスケットコードを使用する場合は、名称を必 ず入力してください。
- ・[欄内クリア] ボタンをクリックすると、表示中の欄内に入力した情報を全て削除することができま す。
- ・[申請] ボタンをクリックすると、入力した申請情報を申請することができます。

#### 入力項目

|      | 項目名                                   |                    | 備考                                            |
|------|---------------------------------------|--------------------|-----------------------------------------------|
| 共通部情 | 申請種別                                  |                    | 検査対象品を搭載した船舶(航空機)が日本                          |
| 報    |                                       | リストボック             | に到着する前の申請の場合は、「到着前」を入                         |
|      |                                       | ス                  | カ、到着後の申請の場合は、「到着後」を入力                         |
|      |                                       |                    | してください。                                       |
|      | 共通番号                                  |                    | 輸入申告等リンク要否を入力します。                             |
|      | 【輸入申告等リンク要否】                          | 半角苗字 1 桁           | リンク付けする場合 :「Y」を入力します。                         |
|      |                                       | 千万天丁「加             | リンクをとらない場合:未入力とします。                           |
|      |                                       |                    | リンクを取り止める場合:「N」を入力します。                        |
|      | 共通番号【共通管理番号】                          |                    | 共通管理番号を新規に取得する場合は、シス                          |
|      |                                       | 半 4 革 数 字 10       | テムにより自動的に共通管理番号が出力され                          |
|      |                                       | 析                  | ます。                                           |
|      |                                       | .111               | なお、既に共通管理番号を取得している場合                          |
|      |                                       |                    | は、その番号を入力してください。                              |
|      | 申請者氏名【コード】                            | 半角英数字              | <br>  システムに登録されている申請者氏名が表示                    |
|      |                                       | 10 桁               | されます。                                         |
|      | 申請者氏名【名称】                             | 文字列 70 桁           |                                               |
|      | 申請者住所                                 | 文字列 120 桁          | システムに登録されている申請者住所が表示                          |
|      |                                       |                    |                                               |
|      | 保管場所【コード】                             | 半角英数字の             | 検査対象品を保管する指定検査場所の「保税                          |
|      |                                       | み5桁                | 地域コード」を入力します。「保税地域コード」                        |
|      | 保管場所【名称】                              |                    | がない場合、官著各地域ごとの「その他」の                          |
|      |                                       | 半角英数字記             | コードを人力します。                                    |
|      |                                       | 号のみ 20 桁           | 回送甲請の場合は、回送甲請時の検査対象品                          |
|      |                                       |                    | の保官場所を「保祝地域コート」で人力しま<br>                      |
|      |                                       | ㅁ.(+ º ᡟ드          | 9。                                            |
|      |                                       | ロりの桁               | 現物検査を布主9 る牛月口を八刀しま9。<br>検本証明書を発行した絵山宮(地域)を「4- |
|      | 11日国(地域)【コート】                         | 十円央子のおりた           | 快宜証明者を光行した制山国(地域)を「仏」                         |
|      | ————————————————————————————————————— | 0007211]<br>半舟葉粉ウ囙 |                                               |
|      | 111国(地域)【石林】                          | 十円央奴子記<br>日の4 20 桁 | (地域)コード」がない場合、「ここ」を八万                         |
|      |                                       | 50707 20 mj        | したり。<br>皆物のロノー釆早またけ (M/D釆早た) カー               |
|      |                                       | 坐角茁粉空記             |                                               |
|      |                                       | - 円突奴子記<br>        | 6~。<br> 齮入由告等□いク亜丕が「∨」の提会け 入                  |
|      |                                       |                    | 「「「「「」」の場合は、八                                 |
|      |                                       | 半角革数字記             | 日本到着時の搭載船舶名又は搭載航空機名                           |
|      |                                       | 号のみ 35 桁           | (便名)を入力します。                                   |
|      | 搭載地【コード】                              | 半角革数字              | 日本向けに最初に搭載を行った港名を「IO                          |
|      |                                       | のみ5桁               |                                               |
|      | 搭載地【名称】                               |                    | 「LOCODE」がない場合「仕出国コード                          |
|      |                                       | 半角英数字記             | +ZZZ」を入力してください。                               |
|      |                                       | 号のみ 20 桁           | 積替があった場合は、積替地を入力してくだ                          |
|      |                                       |                    | さい。                                           |

| 項目名         | 桁数                        | 備考                                             |
|-------------|---------------------------|------------------------------------------------|
| 取卸港【コード】    | 半角英数字の                    | 取卸港を「港コード」で入力します。                              |
|             | み3桁                       | 「港コード」がない場合は、取卸港名を直接                           |
| 取卸港【名称】     | 半角英数字記                    | 入力してください。                                      |
|             | 号のみ 20 桁                  |                                                |
| 搭載年月日       | 日付8桁                      | 検査対象品を船舶(航空機)に搭載した年月<br>  日を入力します。             |
| 到着年月日       | 日付8桁                      | 検査対象品を搭載した船舶(航空機)が日本<br>に到着した年月日を入力します。        |
| 積替地【1】【コード】 | 半角英数字                     | 以下の「有」に該当する場合に、積替を行った港名を「」のこのトレップトレスイださ        |
| 積基地【1】【夕称】  | 3 们」<br>半角茁数字記            |                                                |
|             | ー 月 矣 奴 子 記<br>号 の み 20 桁 | ZZ  を入力してください。                                 |
| 積替地【2】【コード】 | 半角英数字                     | □                                              |
|             | 5桁                        | 便(船)の場合                                        |
| 積替地【2】【名称】  | 半角革数字記                    | 積替有;上記の積替無に該当しない場合(仕                           |
|             | 号のみ 20 桁                  | 出国(地域)以外の空海港より積                                |
| 積替地【3】【コード】 | 半角革数字                     | 出した後、日本へ直行した場合も                                |
|             | 5桁                        | 含みます。)                                         |
|             | 半角苗数字記                    | 「積替地コード」がない場合は、積替地名を                           |
|             | ー 中内突破子記<br>号のみ 20 桁      | 直接人力してください。                                    |
| 商標【1】       |                           |                                                |
| 商標【2】       | 半角英数字記                    |                                                |
| 商標【3】       | 号のみ 35 桁                  | か困難な場合は、 IAS PER ATTAUHED」と人力                  |
| 商標【4】       |                           | し、申請時に提出してくたさい。                                |
| Aコンテナ・封印    |                           | 検査対象品を収容するコンテナ等の状況を、                           |
|             |                           | Aコンテナ(1桁)+封印(1桁)の2桁で                           |
|             |                           | 入力します。                                         |
|             |                           |                                                |
|             |                           | 〔海上コンテナの場合〕                                    |
|             |                           | Aコンテナ(※)であり、封印を確認した                            |
|             |                           | 場合は、「YY」を入力します。                                |
|             |                           | Aコンテナ(※)であり、封印を確認して                            |
|             |                           | いない場合は、  Y N」を人力します。                           |
|             |                           | Aコンテナ(※)以外の場合は、「NN」を                           |
|             |                           |                                                |
|             |                           | │<br>(※) Aコンテナとは、輸入畜産物等を収容                     |
|             |                           | する海上コンテナーの取り扱い要領(昭和4                           |
|             | リヘト                       | 8年9月29日 48動検甲第1371号)の                          |
|             | ~ ~ ~ ~                   | 「Aコンテナー」を指します。                                 |
|             |                           | 〔航空コンテナの場合〕                                    |
|             |                           | 金属製又はFRP製で気密性があり、封印                            |
|             |                           | が可能なものをAコンテナとみなし、海上コ                           |
|             |                           | ンテナの場合と同様に入力します。                               |
|             |                           |                                                |
|             |                           | 封印確認   Y」とは、輸出国政府機関発行の                         |
|             |                           | 検査証明書に記載されている封印が確認でき                           |
|             |                           | た场百をいいまり。<br>  たた、海トコンニナズ / コンニナいめのもの          |
|             |                           | なの、海エコノナノじAコノナナ以外のもの<br>  (Rコンテナ)を絵本倶張へ輸送すて際にけ |
|             |                           | 、ロコンノノノク快旦物川、制运りの际には、   到着洪内であっても家室防疫官の指示を受け   |
|             |                           | ることが必要です。                                      |
| 7 库州:11 体部  |                           |                                                |
| 八俾仄沉唯認      | リスト                       | 拍正快宜场// 担当有より人庫状況の結果を得                         |
|             | ボックス                      | たうえて、加茲のコードを用いてハガレてく                           |

| 項目名   |                         | 桁数                        | 備考                                                                        |
|-------|-------------------------|---------------------------|---------------------------------------------------------------------------|
|       | H/C原本保有                 | チェック                      | 輸出国政府機関発行の検査証明書の原本が日                                                      |
|       |                         | ・ デェクク<br>ボックス            | 本にある場合はチェックボックスにチェック                                                      |
|       |                         |                           | を入れてください。                                                                 |
|       | 回送予定の有無                 |                           | 他港への回送予定がある場合、その方法によ                                                      |
|       |                         |                           | り以下のコートを選択します。                                                            |
|       |                         |                           | 「YS」海路での回送予定の場合                                                           |
|       |                         | リスト                       |                                                                           |
|       |                         |                           | 「SL」海路→陸路での回送予定の場合                                                        |
|       |                         |                           | 「AL」空路→陸路での回送予定の場合                                                        |
|       |                         |                           | 回送予定がない場合は、未入力とします。                                                       |
|       | 入庫情報受入                  |                           | 入庫状況登録業務(ISS)の入力を指定検                                                      |
|       |                         | チェック                      | 査場所担当者に依頼する場合は、チェックし                                                      |
|       |                         | ボックス                      |                                                                           |
|       |                         |                           | 自らが入力する場合は、未入力とします。                                                       |
|       | 回送先の保官場所                | 半角英字 2 桁                  | 回送予定の有無禰に人刀かある場合は、回送                                                      |
|       |                         | 半色茶粉ウの                    | 元の動物検疫的コートをヘガしまり。<br>  また 検索対象只の保管提訴を「保税地域コ                               |
|       | 回送元の保官場所                | + 再央数手の                   | ード」で入力します。「保税地域コード」がな                                                     |
|       | □送先の保管場所【名称】            | 07.0411                   | い場合、各官署各地域ごとの「その他」のコ                                                      |
|       |                         | 半角英数字記                    | ードを入力します。「回送先の保税地域コー                                                      |
|       |                         | 号のみ 20 桁                  | ド」を「その他」で入力した場合は、回送先                                                      |
|       |                         |                           | の保管場所名を直接入力してください。                                                        |
|       | 分割後申請                   | チェック                      | 動物検疫所の指示により、申請を分割した後、                                                     |
|       |                         | ボックス                      | 新たな申請番号を取得して申請する場合にチ                                                      |
|       | 医由建妥良                   |                           | エックします。                                                                   |
|       | <b>原</b> 甲請 <b>留</b> 亏  | 半角数字記号<br>のみ 10 桁<br>ださい。 | 万刮仮中請欄にナエツクした場合に、万刮9<br>  ス前の由語釆母(百由語釆母)を入力  てく                           |
|       |                         |                           | る前の中間番号(原中間番号)をバカして、                                                      |
|       | 備考【1】                   | 文字列 74 桁                  |                                                                           |
|       | 備考【2】                   | 文字列 74 桁                  | 動物検疫所の指導のもと入力してください。                                                      |
| 荷送/荷  | 荷受人氏名【コード】              | 半角英数字 17                  | 「日本輸出入者標準コード」により荷受人コ                                                      |
| 受人情報  |                         | 桁                         | ードまたは、法人番号を入力します。「日本輸                                                     |
|       | 荷受人氏名【名称】               | 半色苦粉字詞                    | 出入者標準コード」または、法人番号にない                                                      |
|       |                         | 十月英数子記<br>号のみ 70 桁        | 場合は、コード欄は空欄とし、名称欄に荷受                                                      |
|       |                         |                           | 人氏名を直接入力してください。                                                           |
|       | 荷受人住所【都道府県】             | 半角英数字記                    |                                                                           |
|       |                         | <u> </u>                  |                                                                           |
|       | 〒文八正別 100 単門(竹<br>政区名)】 | 十四天奴十記<br>号のみ 35 桁        | ・ロ 今期山八 1 伝 年 コート」 まには、 法人番<br>  号にない場合は 荷受人住所 ( 邦道府 但 ) ( 古              |
|       |                         | <br>半角英数字記                | 区町村)(町域名・番地)(ビル名他)を直接                                                     |
|       |                         | 号のみ 35 桁                  | 入力してください。                                                                 |
|       | 荷受人住所【ビル名ほか】            | 半角英数字記                    |                                                                           |
|       |                         | 号のみ 70 桁                  |                                                                           |
|       | 荷送人氏名                   | 半角英数字記                    | 荷送人氏名を直接入力してください。                                                         |
|       |                         | 号のみ 70 桁                  |                                                                           |
|       | 荷送人住所【Street and        |                           |                                                                           |
|       | TIUIIIDEF/P.U.BUX】      |                           | -  -  -  -  -  -  -  -  -  -  -  -  -                                     |
|       | number/P በ ROX 1        | 半角英数字                     | 回运入注別(Sureet and number/Y.U.BUX)<br>(City name)(Country sub-entity name)た |
|       | 荷送人住所【City name】        | のみ 35 桁                   | (Grey Hame) (Gourney Sub Green y Hame) を<br>直接入力してください。                   |
|       | 荷送人住所【Country           |                           |                                                                           |
|       | sub-entity.name】        |                           |                                                                           |
| 添付ファ  | 添付するファイル                | 文字列 35 桁                  | 最大5個まで登録できます。                                                             |
| イル情報  | 説明                      | 文字列 40 桁                  |                                                                           |
| (最大 5 | 削除チェック                  | チェック                      | -                                                                         |

| 項目名    |                     | 桁数                  | 備考                                                                |  |
|--------|---------------------|---------------------|-------------------------------------------------------------------|--|
| 個)     |                     | ボックス                |                                                                   |  |
| 欄部情報   | 種類【コード】             | 半角英数字の              | 検査対象品の「畜産物種類コード(品目コー                                              |  |
| (1~20) |                     | み10桁                | ド)」を入力します。入力された品目コードに                                             |  |
|        | 種類【名称】              | 半角英数字記              | より、システムに登録されている種類名が出                                              |  |
|        |                     | 号のみ 40 桁            | カされます。                                                            |  |
|        | 用途【コード】             | リストボック              | 検査対象品の用途を「用途コード」で入力し                                              |  |
|        |                     | ス                   | ます。「用途コード」を「その他」を入力した                                             |  |
|        | 用途【その他】             | 文字列 20 桁            | 場合は、用途を直接入力してください。                                                |  |
|        | 初回/サンプル輸入品          | チェック                | 検査対象品が、初回またはサンプル輸入品の                                              |  |
|        |                     | ボックス                | 場合は、チェックをします。                                                     |  |
|        |                     |                     | それ以外の場合は、未入力とします。                                                 |  |
|        | 数量【数量】              |                     | 種類単位の貨物の数量を NET WEIGHT で入力し                                       |  |
|        |                     |                     |                                                                   |  |
|        |                     | 実数 17 桁             | 整数部分は8桁以内、小数点以下は四捨五入                                              |  |
|        |                     |                     | により2桁以内を人力します。ただし、0.01                                            |  |
|        |                     |                     | に満たないものは、すべて 0.01 と人力してく                                          |  |
|        |                     |                     | 「たさい。」                                                            |  |
|        | <b>敛重【</b> 単12】     |                     | また、関係書類に個数のみか記載されている                                              |  |
|        |                     | リスト                 | 寿卿は、50g/値 で授昇して入力してくたさ                                            |  |
|        |                     | ホックス                | い。また、数里の単位を「数里単位コート」<br>  で入力します                                  |  |
|        | <b>坦匀数【</b> 烟匀数】    | <b>●</b> 夕 米ヶ 0 +/二 |                                                                   |  |
|        | 他已致【他已致】<br>拥匀数【逆位】 | 金奴の桁                | 快宜対系面の悩己数をヘガしまり。また、悩                                              |  |
|        | <b>梱包数【単位】</b>      | リスト                 |                                                                   |  |
|        |                     | ボックス                | 9 0                                                               |  |
|        | 仕向地名                |                     | 仕向地名を入力します。                                                       |  |
|        |                     | 文字列 256 桁           | 不明または未定の場合は、その旨を入力して                                              |  |
|        |                     |                     | ください。                                                             |  |
|        | 検査証明書番号【1】          |                     | <br>  輸出国政府機関発行の検査証明書の番号を入                                        |  |
|        | 龄本証明書来早【2】          |                     | カします。                                                             |  |
|        | 快且证明音笛与【2】          | 半角英数字記<br>号のみ 35 桁  | 番号が 35 桁を超える場合は、下 35 桁を入力                                         |  |
|        | 検査証明書番号【3】          |                     | してください。                                                           |  |
|        |                     |                     | また、証明書未着等で番号が不明の場合は、                                              |  |
|        | 検査証明書番号【4】          |                     | 未入力とします。                                                          |  |
|        | と一切理体設【1】【ユード】      |                     | 輸出国政府機関発行の検本証明書に記載され                                              |  |
|        |                     |                     | 制山国政府 (依周光1)の (役員証明書に記載でれ)<br>た 指定 加 理 施 設 悉 号 を 入力 し て く だ さ い 悉 |  |
|        | 指定処理施設【2】【コード】      | 半角革教字記              | 号が複数記載されている場合は 加工施設                                               |  |
|        |                     | 号のみ 35 桁            | (Processing Plant)の番号を入力してくだ                                      |  |
|        | 指定処理施設【3】【コード】      |                     | さい。                                                               |  |
|        |                     |                     | (例) 1100/03009                                                    |  |
|        | 州・地域情報【1】【コード】      | 半角英数字               |                                                                   |  |
|        |                     | 5 桁                 |                                                                   |  |
|        | 州<br>・地域情報【1】【名称】   | 半角英数字記              |                                                                   |  |
|        |                     | 号のみ 20 桁            | 制山国政府俄労先行の快査証明書に記載されたい。地域を「別の大」で入力しま                              |  |
|        | 州・地域情報【2】【コード】      | 半角英数字               | 「た州・地域を「州・地域コート」で入力しま                                             |  |
|        |                     | 5 桁                 | 9 °                                                               |  |
|        | 州・地域情報【2】【名称】       | 半角英数字記              |                                                                   |  |
|        |                     | 号のみ 20 桁            |                                                                   |  |
|        | 備考【1】               |                     | 乳製品の場合は、該当するHSコード(関税                                              |  |
|        |                     | 半角英数字記              | 率表の番号)を入力してください。                                                  |  |
|        |                     | 号のみ 10 桁            | また、HSコードが異なる品目がある場合は、                                             |  |
|        |                     |                     | 欄部を分けて人力してください。                                                   |  |
|        | 備考【2】               | )) 쇼 # # # - = =    | 乳裂品のつち、牛以外の偶蹄類動物、馬を使                                              |  |
|        |                     | キ 用 央 数 子 記         | 用した製品で復数の田米 首種がある場合は、                                             |  |
|        |                     | 号00み 10 桁           | 彩品の田米 首種を以下の規則を基にアルファ                                             |  |
|        |                     |                     | ヘットで人力してくたさい。                                                     |  |

| 項目名 |       | 桁数                 | 備考                                                                                                    |
|-----|-------|--------------------|----------------------------------------------------------------------------------------------------|
|     |       |                    | <ul> <li>牛:C、水牛:B、豚:P、めん羊:S、山羊:G、</li> <li>鹿:D、その他の偶蹄類:O、馬:H</li> <li>例)</li> <li>めん羊チーズと山羊チーズを同梱:S,G</li> <li>牛チーズとめん羊・山羊混合チーズを同梱:C,SG</li> </ul> |
|     | 備考【3】 | 半角英数字記<br>号のみ 10 桁 | 動物検疫所の指導のもと入力してください。                                                                                                    |

# 出力項目

|      | 項目名     | 桁数      | 備考                    |
|------|---------|---------|-----------------------|
| 共通部情 | 登録/申請番号 | 半角英数字記号 | ″XXXXXXXX/X″形式で表示します。 |
| 報    |         | のみ 10 桁 |                       |

#### ボタン・リンク

| 項目名           | 形式  | 備考                        |
|---------------|-----|---------------------------|
| 保存            | ボタン | 申請事項を保存します。申請は行いません。      |
| 申請            | ボタン | 申請します。                    |
| 保管場所【検索】      | ボタン | _                         |
| 仕出国(地域)【検索】   | ボタン | _                         |
| 搭載地【検索】       | ボタン | _                         |
| 取卸港【検索】       | ボタン | -                         |
| 積替地1【検索】      | ボタン | -                         |
| 積替地2【検索】      | ボタン | -                         |
| 積替地3【検索】      | ボタン | _                         |
| 回送先の保管場所【検索】  | ボタン | _                         |
| 種類【検索】        | ボタン | -                         |
| 指定処理施設1【検索】   | ボタン | _                         |
| 指定処理施設2【検索】   | ボタン | -                         |
| 指定処理施設3【検索】   | ボタン | _                         |
| 州・地域情報1【検索】   | ボタン | _                         |
| 州・地域情報 2 【検索】 | ボタン | _                         |
| 欄内クリア         | ボタン | 表示している欄部情報の入力内容を全てクリアします。 |

#### 別表 入庫状況確認

|     | 内容        |          |                |          |  |
|-----|-----------|----------|----------------|----------|--|
| コード | 1 桁目      | 2        | 3 桁目           |          |  |
| ANP |           |          | 問題なし           |          |  |
| ACT |           | コンテナ検査希望 |                |          |  |
| AOC | ILA・ILC業務 | 明細外有り    |                |          |  |
| AYY | で登録したこ    |          | オーバーショート       | その他異常有り  |  |
| AYN | とを示す      | 田约支者     | 有り             | その他の異常無し |  |
| ANY |           | り加ァた無し   | オーバーショート<br>無し | その他の異常有り |  |

### 確認画面で再度保存ボタンを押す

# 5 入力控を印刷する

申請情報の入力控を出力する場合は、[入力控出力]ボタンをクリックします。

| 動物検疫関連業務                                               | 利用者名  | 代表者氏名 |
|--------------------------------------------------------|-------|-------|
| <b>輸入畜産物検査申請事項登録(ILA)</b> >>> 入力>>> 確認登録>>> 完了         |       |       |
| - 保存が完了しました。<br>登録番号はHC112540です。                       |       |       |
| まだ申請は完了していません。<br>申請を行う場合は、一覧照会業務で呼び出した後、申請登録を行ってください。 |       |       |
|                                                        | 入力控印刷 | 閉じる   |
|                                                        |       |       |

# 5 メニューに戻る

印刷が完了したら、[閉じる]ボタンをクリックします。

## **イ**申請する

畜産物等輸入検査の申請情報を入力して申請します。

## 1 申請情報を入力する

「2.1 ア 申請事項を保存する」を参照して、申請情報を入力します。

# 2 申請する

入力画面の [申請] ボタンをクリックします。

| 關於行報            |                            |    |            |   | 個内(ハ)          |
|-----------------|----------------------------|----|------------|---|----------------|
| <b>建</b> 類      | 1100110000 7张索 CATTLE EONE |    |            |   |                |
| 用違              | 食用 食用                      |    | 初回/サンブル輸入品 | C |                |
| <b>数</b> 最      | = PA 0303                  |    | 制包数        |   | 10 BA 💌        |
| 1向地名            |                            |    |            |   |                |
|                 |                            |    |            |   | (*             |
| <b>後白江明古</b> 番号 |                            | _  | 1          |   |                |
|                 | vib.                       |    | 1          |   | [ <b>!</b> ≹⊅] |
|                 |                            | 検索 |            |   |                |
| 出-地動情報          | (被索)                       |    | 利素         |   |                |
| <b>读者</b>       |                            |    |            |   |                |

# 3 入力内容を確認して申請を完了する

入力内容に誤りがないことを確認し、[申請]ボタンをクリックすると、申請が完了します。

|                                     | 、情報                          |                          |           |    | 修正      |
|-------------------------------------|------------------------------|--------------------------|-----------|----|---------|
| 荷受人氏名                               |                              | NIUKE                    |           |    |         |
|                                     | 都道府県                         | XXKEN                    |           |    |         |
| ## # H # #                          | 市区町村(行政区名)                   | XXSHI                    |           |    |         |
| 何安八田州                               | 町域名·番地                       | ХХМАТІ                   |           |    |         |
|                                     | ビル名ほか                        | XXBLDING                 |           |    |         |
| 荷送人氏名                               |                              | NIOKURI                  |           |    |         |
|                                     | Street and<br>number/P.O.BOX |                          |           |    |         |
|                                     | Street and<br>number/P.O.BOX |                          |           |    |         |
| 何迭人任所                               | City name                    |                          |           |    |         |
|                                     | Country sub-                 |                          |           |    |         |
| 種類                                  |                              | 1100110000 - CATTLE BONE |           |    |         |
| 相密性表现                               |                              |                          |           |    | (AX.T.) |
| 種類                                  |                              | 1100110000 - CATTLE BONE |           |    |         |
| 用途                                  |                              | 11 - 食用                  | 初回/サンプル輸入 | 8  | ]       |
| 数量                                  |                              | 100.00 AP                | 梱包数       | 10 | BA      |
|                                     |                              |                          |           |    |         |
| 仕向地名                                |                              | ,                        |           |    |         |
| 仕向地名<br>検査証明書番 <sup>り</sup>         | 号                            |                          |           |    |         |
| 仕向地名<br>検査証明書番号<br>指定処理施設           | 5                            | US - 235                 |           |    |         |
| 仕向地名<br>検査証明書番号<br>指定処理施設           | 号                            | US - 235                 |           |    |         |
| 仕向地名<br>検査証明書番号<br>指定処理施設<br>州・地域情報 | <del>9</del>                 | US - 236                 |           |    |         |

・欄部の上にある数字のタブをクリックすると、表示する欄を変更することができます。

・[修正] ボタンをクリックすると、入力画面に戻ります。

# 4 輸入検査申請を印刷する

輸入検査申請を出力する場合は、[申請印刷] ボタンをクリックします。

| 動物検疫関連業務                          | 利用者名 代表者氏名 |
|-----------------------------------|------------|
| 輸入 畜産物検査申請 (LLC)<br>>> 確認登錄 >> 完了 |            |
| 申請が完了しました。<br>申請番号は HC112541です。   |            |
| 証明書等の関係書類を動物検疫所に提出してください。         |            |
|                                   | 申請印刷 閉じる   |
|                                   |            |
|                                   |            |
|                                   |            |

# 5 メニューに戻る

印刷が完了したら、[閉じる]ボタンをクリックします。

# 2.2 輸入畜産物検査の申請情報を照会する

輸入畜産物検査申請の申請情報を照会する操作について説明します。

### ア 申請情報を検索する

申請情報を検索する操作について説明します。

#### 1 一覧画面を開く

「申請者メニュー/MENU 画面」の [畜産物] の [▼] ボタンをクリックして [畜産物] の項 目を表示させてから、「輸入」の<検査申請の一覧を照会する>リンクをクリックします。

| 音産物 2 <u>7-27ル</u>  |                       |
|---------------------|-----------------------|
| ŝŝλ                 | 6A                    |
| ・接著申請の内容を登録する       | ・ 批告申輪の内容を受益する        |
| <u>技会中諾沙 覧を照会する</u> | ・ <u>株当中語は一覧を開会する</u> |

#### 2 検索条件を入力する

検索条件を入力し、[検索] ボタンをクリックします。

| 動物検疫関連業務     |                 |               |                | 利用者名 代表者氏名 |
|--------------|-----------------|---------------|----------------|------------|
| 輸入畜産物検査申請一覧照 | 会(山)            |               |                |            |
| 検索条件         |                 |               |                |            |
| 登録/申請番号<br>  | ※「登録/申請番号」を入力する | と、該当する「登録/申請報 | 番号」の情報が表示されます。 |            |
| B/L番号        |                 | ※ 回送元         | 申請呼出時は、必須項目です  | ,          |
| 申請年月日        | 検査希望年月日         |               | 申請者            | AGWB000001 |
| 仕出国(地域)      | 現物検査<br>予定年月日   |               | 保管場所           |            |
| 証明書発行年月日     | 申請種別            | •             | 申請状況<br>/検査状況  |            |
|              |                 |               |                | 検索         |
|              |                 |               |                | 閉じる        |
|              |                 |               |                |            |

#### ヒント

・照会したい情報の登録番号や申請番号がわかっているときは、[登録/申請番号]欄に登録/申請番号 を入力し、[呼出] ボタンをクリックすると、その申請情報を表示することができます。申請番号を 入力すると、他の項目に入力があっても無視されます。

備考

| J | 力項目      |         |                   |
|---|----------|---------|-------------------|
|   |          | 項目名     | 桁数                |
|   | 検索<br>条件 | 登録/申請番号 | 半角英数字記号<br>み 10 桁 |
|   |          | B/L番号   | 半角英数字記号<br>み 35 桁 |

| 検索 | 登録/申請番号 | 半角英数字記号の   | 照会の対象とする申請番号を入力します。     |
|----|---------|------------|-------------------------|
| 条件 |         | み 10 桁     | 回送元の申請情報を照会する場合は、回送元の申請 |
|    |         |            | 番号及びB/L番号の両方を入力してください。  |
|    | B/L番号   | 半角英数字記号の   | 昭今の対象とするB/I悉号を入力」ます     |
|    |         | み 35 桁     |                         |
|    | 申請年月日   | 日付8桁       | 照会の対象とする申請年月日を入力します。    |
|    | 検査希望年月日 | 日付8桁       | 照会の対象とする検査希望年月日を入力します。  |
|    | 申請者     | 半角英数字 10 桁 | 照会の対象とする申請者のコードを入力します。  |
|    | 仕出国(地域) | 半角数字 2 桁   | 照会の対象とする仕出国(地域)をコードで入力し |
|    |         |            | ます。                     |

|            | 項目名           | 桁数             | 備考                                                                                                    |
|------------|---------------|----------------|----------------------------------------------------------------------------------------------------|
|            | 現物検査予定年<br>月日 | 日付8桁           | 照会の対象とする現物検査予定年月日を入力しま<br>す。                                                                                                    |
|            | 保管場所          | 半角英数字のみ<br>5 桁 | 照会の対象とする保管場所をコードで入力します。                                                                                                    |
|            | 証明書発行年月<br>日  | 日付8桁           | 照会の対象とする証明書発行年月日を入力します。                                                                                                    |
|            | 申請種別          | リストボックス        | 照会の対象とする申請種別(「到着前」「到着後」)を<br>入力します。                                                                                                    |
|            | 申請状況/検査<br>状況 | リストボックス        | 照会の対象とする申請状況/検査状況を、以下の項<br>目で選択します(項目後の括弧内は NACCS 端末ソフ<br>トから業務実施用のコード)。                                                                                |
|            |               |                | 「登録済 (S1)」: ILA 済みの申請を表示する場合<br>「申請済 (S2)」: ILC 済みの申請を表示する場合<br>「変更承認済 (S3)」:<br>動物検疫所が変更承認済みの申請を表示する場合<br>「回送指示済 (S4)」:                                |
|            |               |                | 動物検疫所が回送指示済の甲請を表示する場合<br>「取止済(S5)」:<br>動物検疫所が申請取止済みの申請を表示する場合                                                                                           |
|            |               |                | 「受理済(K1)」:<br>動物検疫所が受理済の申請を表示する場合<br>「現検判定未実施(K2)」:動物検疫所が現物検査判<br>定未実施の申請を表示する場合<br>「現検判定済(K3)」:動物検疫所が現物検査判定済<br>みの申請を表示する場合(現物検査実施・省略がま<br>とめて表示されます。) |
|            |               |                | 「現物検査実施(K4)」:抜き打ち検査対象品目のうち、システムが現物検査実施と判定した申請を表示する場合<br>「現物検査省略(K5)」:抜き打ち検査対象品目のうち、システムが現物検査省略と判定した申請を表示する場合                                            |
|            |               |                | 「結果登録済 (K6)」:<br>申請結果登録済みの申請を表示する場合                                                                                                    |
| 検索結果<br>一覧 | 出力対象          | チェックボックス       | _                                                                                                    |

# 出力項目

|       | 項目名  | 桁数 | 備考                         |
|-------|------|----|----------------------------|
| 検索結果一 | 項番   | —  | -                          |
| 覧     | 回送予定 |    | 該当する申請情報の申請者欄に登録されているコードが  |
|       |      |    | 回送予定なし→ありの順に表示されます。        |
|       | 申請者  |    | 該当する申請情報の申請者欄に登録されているコードが  |
|       |      | _  | 出力されます。                    |
|       | 保管場所 |    | 該当する申請情報の保管場所欄に登録されているコード  |
|       |      | _  | が出力されます。                   |
|       | 仕出国  |    | 該当する申請情報の仕出国(地域)欄に登録されているコ |
|       |      | _  | ードが出力されます。                 |
|       | 種類   |    | 該当する申請情報の種類欄に登録されているコード(品目 |
|       |      | _  | コードの先頭6桁)が出力されます。          |
|       | 申請種別 | _  | 該当する申請情報の申請種別欄に登録されている「到着前 |

| 項目名                                                | 桁数 | 備考                                              |
|----------------------------------------------------|----|-------------------------------------------------|
|                                                    |    | (B)」または「到着後(A)」のいずれかが、A→Bの順に                    |
|                                                    |    | 出力されます。                                         |
| 申請状況【申請】                                           |    | システムに登録されている申請の状況が数字で出力され                       |
|                                                    |    | ます。                                             |
|                                                    | —  | 事項登録の場合・・・・・・・・「0」                              |
|                                                    |    | 申請登録の場合・・・・・・・・「1」                              |
| 由請状況【変更承認】                                         |    | システムに登録されている変更承認の状況が数字で出力                       |
| <b>午前:</b> [[]][[]][]][]][]][]][]][]][]][]][]][]][ |    | シハイエに豆豉とれている変更不能の仮加が成了て出力                       |
|                                                    | —  | でもなり。                                           |
|                                                    |    |                                                 |
| 由建作识【作二】                                           |    | 友史承認病の場口・・・・・・・・・・・・・・・・・・・・・・・・・・・・・・・・・・・・    |
| 中间认须【拍示】                                           |    | システムに登録されている指示書情報がコートで出力されます                    |
|                                                    |    | 1しより。                                           |
|                                                    |    | なめ、該当りる中請に対して、複数の指示書が発行されて                      |
|                                                    |    | いる場合は、もつとも直近の情報となります。                           |
|                                                    |    |                                                 |
|                                                    |    | 回送指示書発行済の場合・・・・・・・・・・・・・・・・・・・・・・・・・・・・・・・・・・・・ |
|                                                    |    | 消毒(外装)指示書発行済の場合・・・・・・レロ1」                       |
|                                                    | —  | 消毒(外装後に現物)指示書発行済の場合・・「D2」                       |
|                                                    |    | 消毒(現物のみ)指示書発行済の場合・・・・「D3」                       |
|                                                    |    | 消毒(外装+現物)指示書発行済の場合・・・「D4」                       |
|                                                    |    |                                                 |
|                                                    |    | その他、動物検疫所が焼却・返送等にかかる指示等をシス                      |
|                                                    |    | テムに登録した場合も、この欄で確認することができま                       |
|                                                    |    | す。その他のコードについては、申請先動物検疫所にお問                      |
|                                                    |    | 合せください。                                         |
| 申請状況【申請時】                                          |    | IIA業務のAコンテナ・封印欄及び入庫状況確認欄に登録                     |
| 【A封】【入庫】                                           | —  | された情報が出力されます。                                   |
| 申請状況【入庫時】                                          | -  | ISS 業務のAコンテナ・封印欄及び入庫状況確認欄に登録                    |
| 【△封】【入庫】                                           | —  | された情報がコードで出力されます。                               |
| 检查状况【建粗】                                           |    | システムに登録されている書類案を結果が数字で出力さ                       |
| 候 里 (K 加 【 自 頰 】                                   |    | クスプムに登録されている自殺審査相来が数子で出力で                       |
|                                                    |    | 16690                                           |
|                                                    | _  |                                                 |
|                                                    | _  | 口俗の场口・・・・・・・・・・・・・・・・・・・・・・・・・・・・・・・・・・・        |
|                                                    |    | 広託に  な  、  、  、  、  、  、  、  、  、  、  、  、      |
|                                                    |    | 没所に確認してくたさい。・・・・・・・2」                           |
|                                                    |    |                                                 |
| 横宜状況【現検】                                           |    | システムに登録されている現物検査実施・省略の判定結果                      |
|                                                    |    | が数字で出力されます。現物検査が省略の場合は「1」、                      |
|                                                    |    | 実施の場合は「2」または「3」です。「4」の場合は、                      |
|                                                    |    | 申請先動物検疫所に指示を受けてください。                            |
|                                                    |    |                                                 |
|                                                    | _  | 判定未実施の場合・・・・・・・・・・・・・・「0」                       |
|                                                    |    | 抜き打ち検査対象品目で、現物検査省略の場合・・「1」                      |
|                                                    |    | 抜き打ち検査対象品目であるか否かにかかわらず、家畜防                      |
|                                                    |    | 疫官が現物検査を実施と判断した場合・・・・・「2」                       |
|                                                    |    | 抜き打ち検査対象品目で、現物検査実施の場合・・「3」                      |
|                                                    |    | 法第40条2項品の場合(現物検査の実施・省略は、申請                      |
|                                                    |    | 先動物検疫所に確認してください。・・・・・・「4」                       |
| 検査状況【結果】                                           |    | システムに登録されている検査結果が数字で出力されま                       |
|                                                    |    |                                                 |
|                                                    |    |                                                 |
|                                                    | _  | 合格の場合・・・・・・・・・「1」                               |
|                                                    |    |                                                 |
|                                                    |    |                                                 |
|                                                    |    |                                                 |
|                                                    |    | フールヘ 当 m し の フ /こ物 ロ ・・・・・・・ 4 」                |

### **ビンシン**検査申請一覧照会における検索条件の入力方法について

#### ① 検索条件項目の必須/任意入力について

「登録/申請番号」;登録/申請番号毎に呼出す際に入力します。当該項目に入力がある場合は、他項目の入力は必要ありません。ただし、回送元申請呼 出の際には、B/L(AWB)番号が必要となります。

その他の項目 ; いずれか1項目のみ必須入力です。状況に応じて自由に検索条件を設定することができます。

#### ② 各種年月日の検索条件について

年月日での検索のほか、月単位でも検索することができます。検索条件は、年月まで(例: 200801)の入力となります。

#### ③ 申請状況/検査状況の項目について

選択した項目により、申請及び検査の進捗を確認することができます。(各項目ごとに〇の状態にある申請が表示されます。)現物検査実施・省略の判定 後であれば、現検判定済、現物検査実施、現検判定省略のいずれかの状況を選択することで、現物検査の実施・省略を確認することができます。この際、「現 物 検査予定年月日」欄とあわせることにより、『翌日検査予定・現物検査実施の申請をまとめて表示する』等の使い方をすることもできます。

| 検索結果一覧項目名          | 申    | 主  | 変更   | 指示    | 書類 |     | 現検 |    | 糸    | 吉果 |
|--------------------|------|----|------|-------|----|-----|----|----|------|----|
| 項目名(括弧内はNACCS用コード) | 事項登録 | 申請 | 変更承認 | 回送指示等 | 書類 | 未実施 | 省略 | 実施 | 結果登録 | 取止 |
| 登録済(S1)            | 0    |    |      |       |    |     |    |    |      |    |
| 申請済(S2)            |      | 0  |      |       |    |     |    |    |      |    |
| 変更承認済(S3)          |      | 0  | 0    |       |    |     |    |    |      |    |
| 回送指示済(S4)          |      | 0  |      | 0     |    |     |    |    |      |    |
| 取止済(S5)            |      |    |      |       |    |     |    |    |      | 0  |
| 受理済(K1)            |      | 0  |      |       | 0  |     |    |    |      |    |
| 現検判定未実施(K2)        |      | 0  |      |       | 0  | 0   |    |    |      |    |
| 現検判定済(K3)          |      | 0  |      |       | 0  |     | 0  | 0  |      |    |
| 現物検査実施(K4)         |      | 0  |      |       | 0  |     |    | 0  |      |    |
| 現検判定省略(K5)         |      | 0  |      |       | 0  |     | 0  |    |      |    |
| 結果登録済(K6)          |      | 0  |      |       | 0  |     | 0  | 0  | 0    |    |

# 3 一覧が表示される、申請情報を選択する

検索結果一覧に、条件に一致する申請情報の一覧が表示されます。 詳細を確認したい申請情報の<登録/申請番号>リンクをクリックします。

| 1 10 2       | 条件             |                                   |                 |                                        |                            |                                                                                                    |                          |          |             |         |              |                      |             |                |     |      |      |
|--------------|----------------|-----------------------------------|-----------------|----------------------------------------|----------------------------|----------------------------------------------------------------------------------------------------|--------------------------|----------|-------------|---------|--------------|----------------------|-------------|----------------|-----|------|------|
| 7 <b>4</b> ) | 伸詰番            | 8                                 |                 | 茶「 <b>第</b> 6號/申請                      | 話号は大人                      | すると言                                                                                                    | きょう しょうしょう               | %建/申前    | <b>新子</b> 1 | の情報     | 記します         | \$.15                | T.,         |                |     |      |      |
| 3/L          | 新号             |                                   |                 |                                        | _                          |                                                                                                    |                          | 30 TBX   | 元申辞         | 107 4,E | <b>∃</b> は、必 | 御酒月                  | <b>ए</b> च, |                |     |      |      |
| 中語           | +月口            |                                   | -               | 1                                      | <del>建</del> 希望年月          | 0                                                                                                    | -                        |          |             |         | 申請者          |                      |             | 4:300110020007 |     |      |      |
| 1.22         | 1(地站           |                                   |                 | 3                                      | 影物核音                       | -                                                                                                    | -                        |          |             |         | 保管袋          | -6                   | =           |                |     |      |      |
| TOUR         | + 232_7        | -                                 |                 |                                        | 7定4月日                      |                                                                                                    | 121                      |          |             |         | 中讀状          | H                    |             | -              | 15  | 2    |      |
| 11-93h       | 536114         | БЛО                               | _               |                                        | 1-201-121.01               | _                                                                                                    |                          |          |             | _       | /検古          | 123                  |             | _              | 12  | 1    | _    |
|              |                |                                   |                 |                                        |                            |                                                                                                    |                          |          |             |         |              |                      |             |                |     | E    | <8.3 |
| Ref.         | <b>猫</b> 果     | -15                               |                 |                                        |                            |                                                                                                    |                          |          |             |         |              |                      |             |                |     | 0    | 更新   |
| =1           | +=42           | ¥(lak 5) €                        |                 |                                        |                            | -                                                                                                    | -                        |          |             |         | ,            | 市時北方                 | 2           | 1              |     | 修专议引 |      |
| 出力           | 項番             | 登録/申請番号                           | <b>画楼</b><br>子定 | 4674                                   | 保管場所                       | 仕出国                                                                                                    | 種類                       | 申請<br>種別 | 响清          | 蓊       | 楷示           | 申                    | -<br>       | 入廊時            | 書類  | 現快   | 待用   |
| r.           | 1              | N.C.2502.24                       |                 | AQV/B000001                            | 16FK4                      | AU.                                                                                                    | 110621                   | A        | 1           | 0       | 9            | AGH                  | ANE ANE     | API A#         | T   | 2    |      |
| E            | 2              | <u>k.0250425</u>                  |                 | AGWB000001                             | 10FK4                      | AU                                                                                                    | 110021                   | 4        | 1           | 0       | 5            |                      |             |                | 1   | 2    |      |
| E            | 4              | K/0250410                         |                 | AG7/4 (0000011                         | 101 <4                     | 134                                                                                                    | 100074                   | 4        | 1           | 0       | - 26         |                      | ANI         |                |     | 0    |      |
| Ē            | 4              | NO28048                           | -               | AQ%8000001                             | 16F44                      | TH                                                                                                    | \$340 1                  | 4        | 1           | Ū.      | э            |                      | ANE         |                |     | Q    |      |
| C.           | 5              | 1-0250/32                         |                 | AG%8000001                             | 16FK4                      | KØ<                                                                                                    | 610021                   | A        | 1           | 0       | 9            |                      | ANE         |                | 1   | 2    |      |
| Ξ            | ¢              | N0250435/1                        |                 | AGME000001                             | 16FK4                      | MX                                                                                                    | 430039                   | 4        | 1           | 0       | 2            |                      | ANF         |                |     | n    |      |
| E            | 1              | 1.03290414                        |                 | AG991 (00:00:01                        | 161-34                     | д11                                                                                                    | 1704323                  | 4        | 1           | 0       | 9            |                      | ANI         |                | 1   | 9    |      |
| E            | ٤              | HT717054                          | 1.0             | A0%B000001                             | IAE 42                     | HU                                                                                                    | 1 3022                   | 4        | 1           |         | 3            |                      |             |                | 1   | 2    |      |
|              | 8              | HT717255                          |                 | AGWB000001                             | 1AD 42                     | HU                                                                                                    | 110012                   | A        | 1           |         | . Ş.         |                      |             |                | Ξ.  | 2    |      |
| E.           | 10             | HT717056                          | 1.1             | AGWB000001                             | 140 42                     | HU                                                                                                    | 119012                   | 4        | 1           | -       | 3            |                      |             |                | 1   | 2    |      |
| -            | 11             | 01174.9060                        |                 | A6/94 (00/00/1                         | 1,411,491                  | 113                                                                                                    | 4.00.4                   | لم       | 1           |         | 0            | 1.1.                 | ACI         |                |     | 0    |      |
| E            | 12             | HT717062                          |                 | AQ%8030031                             | 140.42                     | US                                                                                                    | 1 30 1                   | 4        | 1           | Ů       | 3            | YY                   | ACT         |                | 1   | 2    |      |
|              | 18             | HT717084                          | _               | AGV/B000001                            | 1AD 42                     | 03                                                                                                    | 110011                   | 13       | 1           | 0       | 0            | YY                   | ACT         |                | 1   | 2    | 1    |
| E.           | 14             | HT213005                          |                 | AG%B000001                             | 140 42                     | 03                                                                                                    | 211011                   | 4        | 1           | 0       | 3            | YY                   | ACT         |                | 1   | 2    | -    |
| -            | 75             | 11171/006                         |                 | A03M 0000011                           | 1,41:40                    | 11-3                                                                                                    | scare a                  | 4        | 1           | 0       | 3            | 10.                  | ACT         |                | 1   | \$P. | -    |
| E            |                | A Design of the local division of |                 | the states of the state of the         |                            | A COMPANY OF A COMPANY OF A COM | C 10 1                   | 2        |             | 11      |              | A 1994               | 100 C 100 C |                |     |      |      |
| 三日           | 16             | HT717068                          |                 | AQ%B030031                             | 1AE 42                     | 05                                                                                                    | 2 19 1                   |          |             | V       | 4            | YY                   | AUT         |                |     | -    |      |
|              | іе<br>17       | HT717068<br>HT717069              |                 | AQ%B030031                             | 1AE 42<br>1AE 42           | 05                                                                                                    | 2101                     | ~        | 1           | ø       | 0            | 77<br>77             | ACT         |                | T   | 2    | 2    |
|              | 16<br>17<br>18 | HT717068<br>HT717069<br>HT717072  |                 | A0%B000001<br>A0%B000001<br>A0%B000001 | 1AE 42<br>1AE 42<br>1AE 42 | 02<br>02<br>02                                                                                                    | 2101<br>211011<br>211011 | 4        | 1           | 0       | 2<br>2<br>31 | 77<br>77<br>77<br>77 | ACT         |                | 1 1 | 2 2  | 24   |

(全·9件) 前页:0件。(1++) <u>次页50件。(Kev-</u> 一新印刷 問いる

#### ヒント

・検索結果の件数が多いときは、<前の20件/Back>リンクと<次の20件/Next>リンクを使って 一覧の表示を切り替えることができます。

# 4 申請情報の詳細が表示される

クリックした申請番号の申請情報が表示されます。

|                                                                                                    | 申請。                                                                                                    | ×==-                                                                                           | 審査メニュー              | 検査メニュー           | 帳票メニュー                |      |
|----------------------------------------------------------------------------------------------------|----------------------------------------------------------------------------------------------------|------------------------------------------------------------------------------------------------|---------------------|------------------|-----------------------|------|
| (入畜産物)                                                                                                    | 検査申請情報照会(II                                                                                                    | L)                                                                                             |                     |                  |                       |      |
|                                                                                                    |                                                                                                    |                                                                                                |                     |                  |                       | EB.  |
| 共通部情報                                                                                                    |                                                                                                    |                                                                                                |                     |                  |                       | 1710 |
| 登録/申請番号                                                                                                    | ₹                                                                                                    | HC112541                                                                                       |                     | 申請種別             | 到着後                   |      |
| 共通番号                                                                                                    |                                                                                                    |                                                                                                |                     |                  |                       |      |
| 申請者氏名                                                                                                    |                                                                                                    | AQWB000001                                                                                     | - DAIHYOU NAME      |                  |                       |      |
| 申請者住所                                                                                                    |                                                                                                    | XXXBLD 2ND                                                                                     | FLOOR,1-2-3 XXX,XXX | x                |                       |      |
| 呆管場所                                                                                                    |                                                                                                    | 20 C 00 - YOK                                                                                  | -CST-CHIBA          | 検査希望年月日          | 2013/05/24            |      |
| 仕出国(地域)                                                                                                    |                                                                                                    | US - UNITED                                                                                    | STATES              | B/L番号            | BL                    |      |
| 搭載船(機)名                                                                                                    |                                                                                                    | TOUSAISEN                                                                                      |                     |                  |                       |      |
| 搭載地                                                                                                    |                                                                                                    | USLAX - LOS                                                                                    | ANGELES - CA        | 取卸港              | NRI – NARITA, CHIBA   |      |
| 搭載年月日                                                                                                    |                                                                                                    | 2013/05/24                                                                                     |                     | 到着年月日            | 2013/05/24            |      |
| 積替地                                                                                                    |                                                                                                    |                                                                                                |                     |                  |                       |      |
| 商標                                                                                                    |                                                                                                    |                                                                                                |                     |                  |                       |      |
| Aコンテナ・封                                                                                                    | ép                                                                                                    | YY                                                                                             |                     | 入庫状況確認           | ACT                   |      |
| 回送予定の有                                                                                                    | 無                                                                                                    |                                                                                                |                     | 入庫情報受入           | □ 受入                  |      |
| 回送先の保管                                                                                                    | 場所                                                                                                    |                                                                                                |                     |                  |                       |      |
| 分割後申請                                                                                                    |                                                                                                    | - 分割後申                                                                                         | i ta                | 原申請番号            |                       |      |
| 備者                                                                                                    |                                                                                                    |                                                                                                |                     |                  |                       |      |
| 荷受/荷送/                                                                                                    | 人情報                                                                                                    | MUKE                                                                                           |                     |                  |                       |      |
| 荷受/荷送 <i>/</i><br>荷受人氏名                                                                                                    | 人情報                                                                                                    | NIJKE                                                                                          |                     |                  |                       |      |
| 荷受/荷送 <i>)</i><br>荷受人氏名                                                                                                    | <b>人情報</b><br>都道府県                                                                                                    | NIUKE<br>XXKEN                                                                                 |                     |                  |                       |      |
| 荷受/荷送/<br>荷受人氏名<br>荷受人住所                                                                                                    | 人情報<br>都道府県<br>市区町村(行政区名)                                                                                                    | NIUKE<br>XXKEN<br>XXSHI                                                                        |                     |                  |                       |      |
| 荷受/荷送/<br>荷受人氏名<br>荷受人住所                                                                                                    | <mark>人情報</mark><br>都道府県<br>市区町村(行政区名)<br>町城名・番地                                                                                                    | NIUKE<br>XXKEN<br>XXSHI<br>XXMATI                                                              |                     |                  |                       |      |
| 荷受/荷送/<br>荷受人氏名<br>荷受人住所                                                                                                    | <ul> <li>人情報</li> <li>都適府県</li> <li>市区町村(行政区名)</li> <li>町城名・番地</li> <li>ビル名ほか</li> </ul>                                                                                                    | NIUKE<br>XXKEN<br>XXSHI<br>XXMATI<br>XXBLDING                                                  |                     |                  |                       |      |
| 荷受/荷送/<br>荷受人氏名<br>荷受人住所<br>荷送人氏名                                                                                                    | <ul> <li>         林道府県         市区町村(行政区名)         町城名・番地         ビル名ほか         20         1         1         1         1         1         1         1         1         1         1         1         1         1         1         1         1         1         1         1         1         1         1         1         1         1         1         1         1         1         1         1         1         1         1         1         1         1         1         1         1         1         1         1         1         1         1         1         1         1         1         1         1         1         1         1         1         1         1         1         1         1         1         1         1         1         1         1         1         1         1         1         1         1         1         1         1         1         1         1         1         1         1         1         1         1         1         1         1         1         1         1         1         1         1         1         1         1         1         1         1         1         1         1         1         1         1         1         1         1         1         1         1         1</li></ul> | NIUKE<br>XXKEN<br>XXSHI<br>XXMATI<br>XXBLDING<br>NIOKURI                                       |                     |                  |                       |      |
| 荷受/荷送,<br>荷受人氏名<br>荷受人住所<br>荷送人氏名                                                                                                    | A/情報<br>都適府県<br>市区町村(行政区名)<br>町城名・番地<br>ビル名ほか<br>Street and<br>namber/POBOX                                                                                                    | NIUKE<br>XXKEN<br>XXSHI<br>XXMATI<br>XXBILDING<br>NIOKURI                                      |                     |                  |                       |      |
| 荷受/荷送/<br>荷受人氏名<br>荷受人住所<br>荷送人氏名                                                                                                    | At情報<br>都適府県<br>市区町村(行政区名)<br>町域名・番地<br>ビル名ほか<br>Street and<br>namber/POBOX<br>Street and<br>namber/POBOX                                                                                                    | NIUKE<br>XXKEN<br>XXSHI<br>XXMATI<br>XXBILDING<br>NIOKURI                                      |                     |                  |                       |      |
| 荷受/荷送/<br>荷受人氏名<br>荷受人住所<br>荷送人氏名                                                                                                    | At情報<br>都適府県<br>市区町村(行政区名)<br>町城名・番地<br>ビル名ほか<br>Street and<br>namber/POBOX<br>Street and<br>namber/POBOX                                                                                                    | NJUKE<br>XXKEN<br>XXSHI<br>XXMATI<br>XXBILDING<br>NJOKURI                                      |                     |                  |                       |      |
| 荷受/荷送/<br>荷受人氏名<br>荷受人住所<br>荷送人氏名                                                                                                    | At情報<br>都適府県<br>市区町村(行政区名)<br>町城名・番地<br>ビル名ほか<br>Street and<br>number/POBOX<br>Street and<br>number/POBOX<br>City name<br>Country sub-<br>entity name                                                                                                    | NJUKE<br>XXKEN<br>XXSHI<br>XXMATI<br>XXBILDING<br>NJOKURI                                      |                     |                  |                       |      |
| 简受/简义/<br>简受人氏名<br>简受人住所<br>简送人氏名                                                                                                    | At情報<br>都道府県<br>市区町村(行政区名)<br>町城名・番地<br>ビル名ほか<br>Street and<br>namber/POBOX<br>Street and<br>namber/POBOX<br>City name<br>Country sub-<br>entity name                                                                                                    | NJUKE<br>XXKEN<br>XXSHI<br>XXMATI<br>XXBILDING<br>NJOKURI                                      |                     |                  |                       |      |
| 向受/向送,<br>荷受人氏名<br>荷受人住所<br>荷送人氏名<br>荷送人氏名                                                                                                    | At情報<br>都道府県<br>市区町村(行政区名)<br>町域名・番地<br>ビル名ほか<br>Street and<br>namber/POBOX<br>Street and<br>namber/POBOX<br>City name<br>Country sub-<br>entity name                                                                                                    | NJUKE<br>XXKEN<br>XXSHI<br>XXMATI<br>XXBILDING<br>NJOKURI                                      |                     |                  |                       |      |
| 前受/前送,<br>前受人乐名<br>前受人住所<br>前送人乐名<br>前送人任所                                                                                                    | At情報<br>都道府県<br>市区町村(行政区名)<br>町域名・番地<br>ビル名ほか<br>Street and<br>namber/POBOX<br>Street and<br>namber/POBOX<br>City name<br>Country sub-<br>entity name                                                                                                    | NJUKE<br>XXKEN<br>XXSHI<br>XXMATI<br>XXBILDING<br>NJOKURI                                      |                     |                  |                       |      |
| 荷受/荷送,<br>荷受人氏名<br>荷受人住所<br>荷送人氏名<br>荷送人氏名<br>荷送人氏名                                                                                                    | At情報<br>都道府県<br>市区町村(行政区名)<br>町城名・番地<br>ビル名ほか<br>Street and<br>namber/POBOX<br>Street and<br>namber/POBOX<br>City name<br>Country sub-<br>entity name                                                                                                    | NUKE<br>XXKEN<br>XXSHI<br>XXMATI<br>XXBILDING<br>NIDKURI                                       | CATTLE BONE         |                  |                       |      |
| 前受/前送/<br>前受人氏名<br>前受人住所<br>前送人氏名<br>前送人住所<br>1<br>欄部情報<br>種類<br>用途                                                                                                    | At情報<br>都道府県<br>市区町村(行政区名)<br>町城名・番地<br>ビル名ほか<br>Street and<br>namber/POBOX<br>Street and<br>namber/POBOX<br>City name<br>Country sub-<br>entity name                                                                                                    | NIUKE<br>XXKEN<br>XXSHI<br>XXMATI<br>XXBILDING<br>NIDKURI<br>1100110000 -<br>11 - 食用           | CATTLE BONE         | 初回/少ン            | ブル輸入品                 |      |
| 前受/前送/<br>前受人氏名<br>前受人住所<br>前送人氏名<br>前送人住所<br>目<br>間部情報<br>種類<br>用途<br>設量                                                                                                    | At情報<br>都道府県<br>市区町村(行政区名)<br>町城名・番地<br>ビル名ほか<br>Street and<br>namber/POBOX<br>Street and<br>namber/POBOX<br>City name<br>Country sub-<br>entity name                                                                                                    | NUKE<br>XXKN<br>XXSHI<br>XXBLDING<br>NIDKURI<br>1100110000 -<br>11 - 食用<br>10000 AP            | CATTLE BONE         | 初回/サン<br>過行政     | <b>ブル輸入品</b><br>10 BA |      |
| 前受/前送/<br>前受人氏名<br>前受人住所<br>前送人氏名<br>前送人住所<br>間送人住所<br>開送<br>取<br>開<br>路<br>上<br>前受<br>上<br>日<br>梁<br>一<br>日<br>梁<br>一<br>日<br>梁<br>一<br>氏名<br>日<br>梁<br>人<br>氏名<br>日<br>梁<br>人<br>氏名<br>日<br>梁<br>人<br>氏名<br>日<br>梁<br>人<br>氏名<br>日<br>二<br>の<br>二<br>の<br>二<br>の<br>二<br>の<br>二<br>の<br>二<br>の<br>二<br>の<br>二<br>の<br>二<br>の | At情報<br>都道府県<br>市区町村(行政区名)<br>町城名・番地<br>ビル名ほか<br>Street and<br>namber/POBOX<br>Street and<br>namber/POBOX<br>City name<br>Country sub-<br>entity name                                                                                                    | NIUKE<br>XXKEN<br>XXSHI<br>XXBILDING<br>NIDKURI<br>1100110000 -<br>11 - 食用<br>10000 AP         | CATTLE BONE         | 初回/サン<br>相互政     | <b>ブル輸入品</b><br>10 BA |      |
| 荷受/荷送/<br>荷受人氏名<br>荷受人任所<br>荷送人氏名<br>荷送人氏名<br>荷送人任所<br>1<br>榴融所情報<br>種類<br>用途<br>数量<br>任向地名<br>検査証明書番                                                                                                    | At計録<br>都道府県<br>市区町村(行政区名)<br>町域名・番地<br>ビル名ほか<br>Street and<br>namber/POBOX<br>Street and<br>namber/POBOX<br>City name<br>Country sub-<br>entity name                                                                                                    | NIUKE<br>XXKEN<br>XXSHI<br>XXBILDING<br>NIDKURI<br>1100110000 -<br>11 - 食用<br>10000 AP         | CATTLE BONE         | 初回/サン<br>相信政     | <b>ブル輸入品</b> 10 BA    |      |
| 前受/前送/<br>荷受人氏名<br>荷受人任所<br>荷送人氏名<br>荷送人氏名<br>荷送人任所<br>1<br>榴融所情報<br>種類<br>用途<br>数量<br>任向地名<br>検査証明書番                                                                                                    | At計録<br>都道府県<br>市区町村(行政区名)<br>町域名・番地<br>ビル名ほか<br>Street and<br>namber/POBOX<br>Street and<br>namber/POBOX<br>City name<br>Country sub-<br>entity.name                                                                                                    | NIUKE<br>XXKEN<br>XXSHI<br>XXSHI<br>XXBLDING<br>NIDKURI<br>1100110000<br>11 - 食用<br>10000 AP   | CATTLE BONE         | 初回/サン<br>根 (133) | <b>ブル输入品</b><br>10 BA |      |
| 前受/前送/<br>荷受人氏名<br>荷受人仕所<br>荷送人氏名<br>荷送人仕所<br>荷送人仕所<br>相思所情報<br>種類<br>用途<br>設量<br>仕向地名<br>検査証明書番<br>指定処理施誘                                                                                                    | At計録<br>都道府県<br>市区町村(行政区名)<br>町城名・番地<br>ビル名ほか<br>Street and<br>namber/POBOX<br>Street and<br>namber/POBOX<br>City name<br>Country sub-<br>entity name                                                                                                    | NIUKE<br>XXKEN<br>XXSHI<br>XXBILDING<br>NIOKURI<br>1100110000 -<br>11 - 食用<br>10000 AP         | CATTLE BONE         | 初回/サン<br>相同政     | <b>ブル输入品</b><br>10 BA |      |
| 荷受/荷送/       荷受人氏名       荷受人任所       荷受人任所       荷送人氏名       荷送人氏名       市送人任所       電影情報       壁類       用途       致量       出向地名       笑査証明書番       旨定処理施設       H・地域情報                                                                                                    | A 计計録<br>都道府県<br>市区町村(行政区名)<br>町域名・番地<br>ビル名ほか<br>Street and<br>namber/POBOX<br>Street and<br>namber/POBOX<br>City name<br>Country sub-<br>entity name                                                                                                    | NIUKE<br>XXKEN<br>XXSHI<br>XXSHI<br>XXBLDING<br>NIDKURI<br>1100110000 -<br>11 - 食用<br>10000 AP | CATTLE BONE         | 初回/サン<br>相 記数    | <b>ブル输入品</b><br>10 BA |      |

# イ 照会した申請の一覧表を印刷する

検索した申請情報の一覧表を印刷することができます。

#### 1 検索結果の一覧を表示する

「2.2 ア 申請情報を検索する」を参照して、検索結果の一覧を表示します。

### 2 一覧表を印刷する

[一覧印刷] ボタンをクリックします。

#### 動物検疫関連業務 输入备应物検查中請一覧場会(11) 検索条件 登録小山論乗号 第1登録の「諸番号」を入力すると、影響する「登録の「諸番号」の情報が表示されよう。 B人工業号 ☆ 同決力 1 韓毛に時間、必須適員です。 中國有月日 操育希望4月日 山田市市 AGAMB DODOCT 現物税合 予定年月日 (1出国(地域) 保管場所 中語神秘別 -小道都很 -新明書発行作用日 根系 國家結果 道 夏新 全てチャック || 全日。すす THE SALES 様否は記 出力 項票 设新/用活器关 警警 1755 **\*** 保健派的 计肥料 聯 種類 中語時 入岸時 A目 入岸 A目 入津 喻聽标 古识 現後 私果 1 0280/24 AG0/E000001 16545 ΔU \* 0021 ÷. 3 2:4F 2 10250425 \*\* 0021 AG0E000001 18FKA ALL 4 ů. 5 2 10.250400 AGOT00001 167KA 330.1 n. n, AND 1 1 C 25040 4 167:4 711 0 AND AGME000001 2040 1 . э á AGME000001 16-KA VIV. 07 0021 AN Ξ 0 10250/33/1 AQ/16000001 10745 V#K 130039 ũ 3 ANP AG0/E000001 18FKA 100950234 À11 10021 HT717054 400F030001 14F.42 -11 3025 3 1 X AGME000001 14E 42 U 117717055 00.210 HICTASS AGI0E000001 14042 -0 ··· 372 ۵ 1 5 11 H121A00 AGRE000001 15042 110011 74 201 ÷. ġ, 14D42 T -2 HT717062 AQME000001 .5 \*\* 0011 . 1 Ť. D YY ACT 2 10 HT713084 AG0/E000001 140.42 5 1:001 i ŵ. 3 No. ACT 14E 42 .3 a 117717065 2000000000 2 6 1 . 1 0 3 Y" ALT 2 -111/1/165 AG60L000001 141.44 .3 27071 0. 5 Y" 421 - 1 2.01 HT/1A08 AGME000001 1/12/12 20 1 .0 3 Yº 701 2 1 E -7 AQME000001 1/iD42 2.01 Y\* ACT 2 HT717069 .5 ű. 9 -5 AG0E000001 (7) 140.42 7.01 -ú 8 YY ACT HT717072 1 12 AGOT000001 1AF.49 2 041 5 117747070 ń 1º 45T 1 C | 12507 AGME000001 200400 Г 040641 ī. Ó Э 33 ۵ (129种) 前の20件/Back <u>大王20件/Neal</u> 一覧印刷 開始

### 💲 PDF ファイルを開いて印刷する

[開く] ボタンをクリックし、輸入畜産物検査申請一覧の PDF ファイルを印刷します。

# 2.3 輸入畜産物検査の申請メニューを利用する

申請メニューを使った操作について説明します。

### ア 保存した申請情報を修正する

保存した申請情報は、修正したり、申請することができます。再度、保存することもできます。

注意 ・情報の入力中に、メニュー画面から操作を行うと、画面の表示が上書きされて、入力中の情報が消 えてしまうことがあります。他の操作を行うときは、必ず情報を一時保存してください。 1 申請情報の詳細を表示する 「2.2 ア 申請情報を検索する」を参照して、保存した申請情報の詳細を表示します。 ヒント 「輸入畜産物検査申請一覧照会(ILI)画面」で、[申請状況/検査状況]から[事項登録済]を選択 して検索すると、検索結果一覧に保存された申請情報を表示することができます。 崔 申請メニューから [事項変更 (ILB)] を選択する 「申請メニュー」ボタンをクリックし、「事項変更(ILB)」をクリックします。 注意 ・申請状態が[事項登録済]の申請情報を詳細画面に表示した場合のみ、申請メニューに[事項変更 (ILB)] が表示されます。 動物検疫関連業務 
 審査メニュー
 検査メニュー

 事項変更(LB)
 申請メニュー 申請登録(LC) 申請再利用 輸入畜産物検査申請情報照会(IIL)

#### 3 申請情報を修正する

必要に応じて申請情報を修正します。

以降の操作については、「2.1 ア 申請事項を保存する」「2.1 イ 申請する」を参照してください。

## **イ**申請を登録する

保存している申請事項を申請します。

### 1 申請情報の詳細を表示する

「2.2 ア 申請情報を検索する」を参照して、申請情報の詳細を表示します。

#### ヒント

・「輸入畜産物検査申請一覧照会(ILI)画面」で、[申請状況/検査状況]から[事項登録済]を選択 して検索すると、検索結果一覧に保存された申請情報を表示することができます。

# 2 申請メニューから [申請登録 (ILC)] を選択する

[申請メニュー] ボタンをクリックし、[申請登録(ILC)] をクリックします。

| ・申請状態が「事項登録済」の申請情報を詳細画面に表示した場合のみ、申請メニューに[申請登録 |
|-----------------------------------------------|
| (ILC)]が表示されます。                                |
|                                               |

| 動物筷没関連業務           |           |        |        | 表者氏名 |
|--------------------|-----------|--------|--------|------|
| 申請メニュー             | 審査メニュー    | 検査メニュー | 帳票メニュー |      |
|                    | 事項変更(1LB) |        |        |      |
| 輸入畜産物検査申請情報照会(IIL) | 申請登録(LC)  | _      |        |      |
|                    | 甲請冉利用     |        |        |      |

# 3 申請事項を確認し申請する

申請事項を確認して、申請します。

以降の操作については、「2.1 イ 申請する」を参照してください。

## ウ 変更承認された申請情報を変更する

変更を承認された検査申請について、申請事項を変更します。

- 注 意 ・申請済みの申請情報を変更して申請するには、動物検疫所による変更承認が行われている必要があ ります。
- ・情報の入力中に、メニュー画面から操作を行うと、画面の表示が上書きされて、入力中の情報が消 えてしまうことがあります。他の操作を行うときは、必ず情報を一時保存してください。

#### 1 申請情報の詳細を表示する

「2.2 ア 申請情報を検索する」を参照して、変更承認された申請情報の詳細を表示します。

#### ヒント

・「輸入畜産物検査申請一覧照会(ILI) 画面」で、[申請状況/検査状況]から[変更承認済]を選択 して検索すると、検索結果一覧に変更承認された申請情報だけを表示することができます。

#### **2** 申請メニューから [申請変更 (ILD)] を選択する

[申請メニュー] ボタンをクリックし、[申請変更(ILD)] をクリックします。

#### 注意

・申請状態が「変更承認済」の申請情報を詳細画面に表示した場合のみ、申請メニューに[申請変更 (ILD)]が表示されます。

| 動物検疫関連業務                     |                              |        |        | 利用者名 | 代表者氏名 |
|------------------------------|------------------------------|--------|--------|------|-------|
| 申請火ニュー<br>輸入畜産物検査申請情報照会(IIL) | 審査メニュー<br>申請変更(11D)<br>申請再利用 | 検査メニュー | 帳票メニュー |      |       |

# 3 申請情報を修正する

必要に応じて申請情報を修正します。

以降の操作については、「2.1 ア 申請事項を保存する」「2.1 イ 申請する」を参照してください。

## エ 入庫状況を登録する

輸入畜産物の入庫状況を登録することができます。

注 意 ・情報の入力中に、メニュー画面から操作を行うと、画面の表示が上書きされて、入力中の情報が消 えてしまうことがあります。他の操作を行うときは、必ず情報を一時保存してください。

#### ヒント

・申請者の他に、申請情報の「保管場所」の指定検査場所担当者もこの操作を行うことができます。

#### 申請情報の詳細を表示する

「2.2 ア 申請情報を検索する」を参照して、申請情報の詳細を表示します。

#### ヒント

・指定検査場所担当者の場合は「申請者メニュー/MENU 画面」の<検査申請の一覧を照会する>リン クではなく、「指定保管場所メニュー画面」の<入庫状況を登録する>リンクから、申請情報を検索 します。

### 2 申請メニューから [入庫状況登録(ISS)] を選択する

[申請メニュー] ボタンをクリックし、[入庫状況登録(ISS)]をクリックします。

| 動物検疫関連業務           |             |        |        |  |
|--------------------|-------------|--------|--------|--|
| 申請メニュ              | - 審査メニュー    | 検査メニュー | 帳票メニュー |  |
|                    | 入庫状況登録(ISS) |        |        |  |
| 輸入畜産物検査申請情報照会(IIL) | 申請再利用       |        |        |  |

# 🕄 貨物到着時情報を入力する

貨物到着時情報を入力します。

| 動物検疫関連業務                               |                      |        | 利用者名 代表者氏名       |
|----------------------------------------|----------------------|--------|------------------|
| 輸入畜産物検査申請入庫状況登録<br>>> 入力 >> 確認登錄 >> 完了 | 录(ISS)               |        |                  |
| 共通部情報                                  |                      |        |                  |
| 申請番号                                   | HC112541             |        |                  |
| B/L番号                                  | BL                   |        |                  |
| 貨物到着時情報                                |                      |        |                  |
| 入庫年月日                                  | 20130524             |        |                  |
| Aコンテナ・封印                               | 申請時: YY<br>入庫時: YY ▼ | 入庫状況確認 | 申請時: ACT<br>入庫時: |
| その他の情報                                 | その他 🔽 NP             |        |                  |

#### ヒント

・申請時の情報は、初期表示されます。

#### 欄部情報を入力する

欄部情報を入力します。欄部情報の入力欄の上にある数字のタブをクリックすると、入力する 欄を変更することができます。

| 欄部情報         |                          |         |
|--------------|--------------------------|---------|
| 種類           | 1100110000 - CATTLE BONE |         |
| 申請時:数量 / 梱包数 | 100.00 AP                | 10 BA   |
| 入庫時:数量 / 梱包数 | 100.00 AP 💌              | 10 BA 💌 |

# 5 明細外検査対象品についての情報を入力する

明細外の検査対象品についての情報やその他の貨物情報があれば入力します。また、入庫が完 了したことを確認した場合は、「入庫状況確認済み」チェックボックスをチェックしてから、[登 録] ボタンをクリックします。

| 明細外検査対象品                              |         |          |    |
|---------------------------------------|---------|----------|----|
| 品名                                    | 数量      | 梱包数      |    |
| 品名                                    | 数量      | 梱包数      | -  |
| 品名                                    | 数量    ▼ | 相包数      | -  |
| 品名                                    | 数量    ▼ | 相包数      | -  |
| 品名                                    | 数量      | 相包数      | -  |
| その他の貨物情報                              |         |          |    |
|                                       |         |          |    |
| その他参考情報                               |         |          |    |
| その他の参考情報                              |         |          |    |
| · · · · · · · · · · · · · · · · · · · |         | ☑入庫状況確認済 | 登録 |

# 入力内容を確認して登録する

入力内容に誤りがないことを確認し、[登録] ボタンをクリックすると、登録が完了します。

| 輸入畜産物検査申請入庫状<br>⇒ 入た >> 確認登録 >> 完」 | 兒登録 (1855)               |             |                      |
|------------------------------------|--------------------------|-------------|----------------------|
|                                    | 以下の                      | の内容で登録しますか? |                      |
| 共通部情報                              |                          |             |                      |
| 中請番号                               | HC112541                 |             |                      |
| B/L番号                              | BL                       |             |                      |
| 貨物到诺時情報                            |                          |             |                      |
| 人庫年月日                              | 2013/05/21               |             |                      |
| ハコンテノ・封印                           | 中訪時: YY<br>入庫時: YY       | 人庫状況確認      | 中計時: ACT<br>入主時: WNV |
| その他の情報                             | その他一和日                   |             |                      |
|                                    |                          |             |                      |
| 關部情報                               |                          |             |                      |
| 1920                               | 1100110000 - CATTLE EONE |             |                      |
| 中諸時: 設量 / 個包致                      | 10000411                 | 4110        |                      |
| 入中時: 数量 / 禮包數                      | 10000 4P                 | 10 BA       |                      |
| 明細外検査対象品                           |                          |             |                      |
| 66°E                               |                          | 数量          | 間回線                  |
| 品名                                 |                          | 数量          | 相包漆                  |
| 品名                                 |                          | 致量          | 相包系                  |
| <b>64</b>                          |                          | 教里          | 相包数                  |
| 11-E                               |                          | 教量          | 相包数                  |
| その他の皆物情報                           |                          |             |                      |
| その他参考情報                            |                          |             |                      |
| その他の支考情報                           |                          |             |                      |

#### ヒント

・[戻る] ボタンをクリックすると、入力画面に戻って入力内容を修正することができます。

# 7 指定検疫物票を印刷する

指定検疫物票を印刷する場合は、[指定検疫物票印刷]ボタンをクリックして印刷します。

| 動物検疫関連業務                                            |            | 利用者名 代表者氏名   |
|-----------------------------------------------------|------------|--------------|
| <b>輸入畜産物検査申請入庫状況登録(ISS)</b><br>>>> 入力 >> 確認登錄 >> 完了 |            |              |
|                                                     | 登録が完了しました。 |              |
|                                                     |            | 指定検疫物票印刷 閉じる |
|                                                     |            |              |
|                                                     |            |              |
|                                                     |            |              |
|                                                     |            |              |
|                                                     |            |              |

### 👶 メニューに戻る

印刷が完了したら、[閉じる]ボタンをクリックします。

### オ 情報を再利用して新規の申請をする

既存の申請情報を再利用して、新規の申請を行うことができます(回送先で回送申請を上げる 場合にも[申請再利用]ボタンを使用します)。

注 意 ・情報の入力中に、メニュー画面から操作を行うと、画面の表示が上書きされて、入力中の情報が消 えてしまうことがあります。他の操作を行うときは、必ず情報を一時保存してください。

#### 申請情報の詳細を表示する

「2.2 ア 申請情報を検索する」を参照して、申請情報の詳細を表示します。

#### 申請メニューから [申請再利用] を選択する

[申請メニュー] ボタンをクリックし、[申請再利用] をクリックします。

| 動物検疫関連業務                     |                                  |        |        |  |
|------------------------------|----------------------------------|--------|--------|--|
| 申請メニュー<br>輸入畜産物検査申請情報照会(IIL) | ▲ 審査メニュー<br>入庫状況登録(ISS)<br>申請再利用 | 検査メニュー | 帳票メニュー |  |

#### 申請情報を修正する

申請情報を修正します。

以降の操作については、「2.1 ア 申請事項を保存する」「2.1 イ 申請する」を参照してください。

# 2.4 輸入畜産物検査の帳票メニューを利用する

任意の申請番号に対応する帳票を印刷する操作について説明します。

#### ア 帳票を出力する

申請の状況に応じて、任意の帳票を印刷することができます。

#### 申請情報の詳細を表示する

「2.2 ア 申請情報を検索する」を参照して、申請情報の詳細を表示します。

#### ヒント

・申請情報の「保管場所」の指定検査場所担当者の場合は「申請者メニュー/MENU 画面」の<検査申 請の一覧を照会する>リンクではなく、「指定保管場所メニュー画面」の<入庫状況を登録する>リ ンクから、申請情報を検索します。

### 2 帳票メニューから出力したい帳票を選択する

[帳票メニュー] ボタンをクリックし、出力したい帳票をクリックします。

| 申請メニュー 審査メニュー 検査メニュー 「検査メニュー」 | 名 |
|-------------------------------|---|
|                               |   |
| 輸入秩宜甲請                        |   |
| 俞入 奈 定物 検 杳 申 請 情報 照会 (Ⅲ)     |   |
| 指定検疫物票                        |   |

#### 注意

- ・申請情報の「保管場所」指定検査場所担当者の場合は、帳票メニューに[指定検疫物票]のみが表示されます。
- ・汎用指示書の出力が可能な申請情報を表示していて、まだ出力していない場合のみ、帳票メニュー に[汎用指示書]が表示されます。
- ・合格で結果登録され、合格通知書の出力が可能な申請情報を表示していて、まだ出力していない場合のみ、帳票メニューに [動物検疫検査合格通知書] が表示されます。
- ・合格で結果登録され、非該当通知書の出力が可能な申請情報を表示していて、まだ出力していない
   場合のみ、帳票メニューに [検疫検査非該当通知書] が表示されます。
- ・申請済以降の申請情報を表示しているときのみ、帳票メニューに [輸入検査申請] と [指定検疫物 票] が表示されます。

#### 🔰 PDF ファイルを開いて印刷する

[開く] ボタンをクリックし、帳票の PDF ファイルを印刷します。

# 3. 輸出畜産物の検査申請

# 3.1輸出畜産物検査の申請事項を登録する

輸出畜産物検査の申請情報を入力し、システム上で申請する操作について説明します。 輸出検査申請書の一時登録と、申請を行うことができます。

### ア 申請事項を保存する

検査申請事項の保存を行います。申請の受理は行われないので、保存した後で申請事項の修正 が可能です。

注 意 ・情報の入力中に、メニュー画面から操作を行うと、画面の表示が上書きされて、入力中の情報が消 えてしまうことがあります。他の操作を行うときは、必ず情報を一時保存してください。

#### 🧎 畜産物のメニューを開く

「申請者メニュー/MENU 画面」の「畜産物」の列にある [▼] ボタンをクリックします。 「申請者メニュー/MENU 画面」を表示する方法については、「1.2 ア ログインする」を参照し

てください。

| 動物検疫関連業務                                        | 利用書名、日本生まる。                     |
|-------------------------------------------------|---------------------------------|
|                                                 | [IS77F/Locat                    |
| 申請者メニュー/MENU                                    |                                 |
|                                                 | 利用者情報変更。"Liver ribreation dange |
| 大猫 さつね あらいべま スカンク 🍡 🧰 🗤                         |                                 |
| Dones, Gate, Foxes, Raccoons, Skunks 🏾 🎘 nervel |                                 |
| 新物 DL Carth                                     |                                 |
| 高度物 🏷 🔨                                         |                                 |
| 検査場所指定 1/1-17ル                                  |                                 |
| 総合電子申請 🏹 / 7/                                   |                                 |
|                                                 |                                 |

### 2 申請情報の入力画面を開く

「申請者メニュー/MENU 画面」の「輸出」の<検査申請の内容を登録する>リンクをクリック します。

| 音產物 🚬 🖘 🗆 🕺                       |                    |
|-----------------------------------|--------------------|
| fiλ                               | siviti             |
| ・ 投ぎ申話の内容を保護する<br>・ 残念中計り、 発き変換する | <ul><li></li></ul> |

# 3 申請情報を入力し保存する

| ALC DURING HALF                                                                                                    |                                                                                                    |                                                                                                    |                                                                                       | 101.23                                                                                                    |
|----------------------------------------------------------------------------------------------------|----------------------------------------------------------------------------------------------------|----------------------------------------------------------------------------------------------------|---------------------------------------------------------------------------------------|----------------------------------------------------------------------------------------------------|
| ST 10/12 10/1                                                                                                    | )程度直电器中查线                                                                                                    | EMAJ                                                                                                    |                                                                                       |                                                                                                    |
| (入力))目                                                                                                    | 提聖峰 8·更了                                                                                                    |                                                                                                    |                                                                                       |                                                                                                    |
| Concernance of                                                                                                    |                                                                                                    |                                                                                                    |                                                                                       | 健存 中                                                                                                    |
| 2. 通信时以外。                                                                                                    |                                                                                                    |                                                                                                    |                                                                                       |                                                                                                    |
| 200/4408                                                                                                    |                                                                                                    |                                                                                                    |                                                                                       |                                                                                                    |
| 國者代名                                                                                                    |                                                                                                    | AGWEGOODOT - DADHYOU NAME                                                                                                    |                                                                                       |                                                                                                    |
| 动者住所                                                                                                    | -                                                                                                    | XXXEN XXSHI XXCHO 1-2-3                                                                                                    |                                                                                       |                                                                                                    |
| 國者電話器                                                                                                    | 9                                                                                                    | 01234567890                                                                                                    |                                                                                       |                                                                                                    |
| 關先動物核                                                                                                    | 107%                                                                                                    | MH · · · · · · · · · · · · · · · · · · ·                                                                                                    | 校畫希望年月日/時間夢                                                                           |                                                                                                    |
| 物所在地                                                                                                    |                                                                                                    | 6TC00                                                                                                    | 铁直希望場所                                                                                | 6T000 【接南】 MOJ-CST+HAKATA                                                                                                    |
| 上向山口(地址)                                                                                                    |                                                                                                    | US RR UNITED STATES                                                                                                    | 酪酸予定年月日                                                                               | 20130524                                                                                                    |
| 的教徒                                                                                                    |                                                                                                    | TVO IR                                                                                                    | 輸送用總                                                                                  | Rino Mith                                                                                                    |
| 「載船(銀)名                                                                                                    |                                                                                                    | TOUGAISEN                                                                                                    |                                                                                       |                                                                                                    |
| WEI發号(截)                                                                                                    | 空貨価のみ)                                                                                                    |                                                                                                    |                                                                                       |                                                                                                    |
|                                                                                                    |                                                                                                    | MARK                                                                                                    |                                                                                       |                                                                                                    |
| 102                                                                                                    |                                                                                                    |                                                                                                    |                                                                                       |                                                                                                    |
|                                                                                                    |                                                                                                    |                                                                                                    |                                                                                       |                                                                                                    |
| 自乐者的/送                                                                                                    | 付方法                                                                                                    | ***                                                                                                    |                                                                                       |                                                                                                    |
|                                                                                                    |                                                                                                    |                                                                                                    |                                                                                       |                                                                                                    |
| 85                                                                                                    |                                                                                                    |                                                                                                    |                                                                                       |                                                                                                    |
|                                                                                                    |                                                                                                    |                                                                                                    |                                                                                       |                                                                                                    |
| in the                                                                                                    | VIANS                                                                                                    |                                                                                                    |                                                                                       |                                                                                                    |
| BAARS                                                                                                    |                                                                                                    | - CONSENOR                                                                                                    |                                                                                       |                                                                                                    |
|                                                                                                    | AF JOINT M                                                                                                    | XXXX KEN                                                                                                    |                                                                                       |                                                                                                    |
|                                                                                                    | 市区町村(行政区名)                                                                                                    | 2008 340                                                                                                    |                                                                                       |                                                                                                    |
| 成人住所                                                                                                    | 新秋天·波伊                                                                                                    | XXX MATI                                                                                                    |                                                                                       |                                                                                                    |
|                                                                                                    | FLERA                                                                                                    | XXX BILLD                                                                                                    |                                                                                       |                                                                                                    |
| 101 620                                                                                                    |                                                                                                    |                                                                                                    |                                                                                       |                                                                                                    |
|                                                                                                    | Street and                                                                                                    |                                                                                                    |                                                                                       |                                                                                                    |
|                                                                                                    | number/P.0.B0%<br>Street and                                                                                                    | -                                                                                                    |                                                                                       |                                                                                                    |
| 新型人住所<br>基語)                                                                                                    | number/P.O.BOX                                                                                                    |                                                                                                    |                                                                                       |                                                                                                    |
| (Halls) City name                                                                                                    |                                                                                                    |                                                                                                    |                                                                                       |                                                                                                    |
|                                                                                                    | contrary mo-                                                                                                    |                                                                                                    |                                                                                       |                                                                                                    |
|                                                                                                    | and the state of the state of t                                                                                                    |                                                                                                    |                                                                                       |                                                                                                    |
| -                                                                                                    | 45.60                                                                                                    |                                                                                                    |                                                                                       |                                                                                                    |
| 11771)<br>11771)                                                                                                    |                                                                                                    |                                                                                                    | 978314 (FRL-1144177/1618                                                              | Jankani (.                                                                                                    |
| 112-0<br>113: 北名                                                                                                    | ·時期<br>開始的語:法AS#                                                                                                    | A.M. B. C. C. C. C. C. C. C. C. C. C. C. C. C.                                                                                                    | atel and so at the                                                                    | daniki kul ku                                                                                                    |
| 1177-11<br>113: (北高<br>241757<br>10157392                                                                                                    | - 清掃<br>第四日 - 第二日 - 5月<br>- FA- 1                                                                                                    | (1)(1)(1)(1)(1)(1)(1)(1)(1)(1)(1)(1)(1)(                                                                                                    | 24914 (FR. 7) (4) 2798<br>2793 - 10 (FR. 7) (4) 70<br>1                               | Dankstruk V.<br>Ste<br>1978                                                                                                    |
| は127-(1の<br>計27-(1の<br>計27-(1の<br>計35-7<br>開発すます?                                                                                                    | AITH<br>副語語語: 語作分<br>AITERNIE#                                                                                                    | 400000 - 2012 - 2014 - 2020 - 41 CLAR - 1000 -<br>14 - 2014 - 2014 - 2015 - 2015 - 2015 - 2016<br>- 2016 - 2016 - 2016<br>- 2016 - 2016 - 2016 - 2016<br>- 2016 - 2016 - 2016 - 2016 - 2016<br>- 2016 - 2016 - 2016 - 2016 - 2016 - 2016<br>- 2016 - 2016 - 2016 - 2016 - 2016 - 2016<br>- 2016 - 2016 - 2016 - 2016 - 2016 - 2016<br>- 2016 - 2016 - 2016 - 2016 - 2016 - 2016 - 2016<br>- 2016 - 2016 - 2016 - 2016 - 2016 - 2016 - 2016 - 2016 - 2016<br>- 2016 - 2016 - | の単句は、(FDL-T)、(AL)、2718                                                                | tinnik Stuk V<br>Sto<br>2009                                                                                                    |
| 27-1)<br>  子: (北急<br>  和1757<br>  和1757                                                                                                    | atten<br>Strapport                                                                                                    | навальна и на кака на кака на кака на кака на кака на кака на кака на кака на кака на кака на кака на кака на<br>Кака и на кака на кака на кака на кака на кака на кака на кака на кака на кака на кака на кака на кака на кака<br>Генета на кака на кака на кака на кака на кака на кака на кака на кака на кака на кака на кака на кака на кака н<br>Экона на кака на кака на кака на кака на кака на кака на кака на кака на кака на кака на кака на кака на кака н<br>Экона на кака на кака на кака на кака на кака на кака на кака на кака на кака на кака на кака на кака на кака н<br>Экона на кака на кака на кака на кака на кака на кака на кака на кака на кака на кака на кака на кака на кака н                                                                                                    | の単句は、(FR)、TV 44、277日間<br>(FT) 22.4、100日2012日、TV<br>2000点付編44です。                       | LIGTRATION F                                                                                                    |
| (1774)<br>(13) (13)<br>(13) (13)<br>(13) (13)<br>(13) (13)<br>(13) (13) (13)<br>(13) (13) (13) (13) (13) (13) (13) (13)                                                                                                    | 小時期<br>開始計2第二2405年<br>                                                                                                    | 27-18-46<br>27-18-46                                                                                                    | 20日日1日 (FRL-TLAL)/7月日<br>20日日 - 10月1日 - 10月1日<br>2000年日歳料です。<br>11日 - 11日 - 11日 - 11日 | 20090000000000000000000000000000000000                                                                                             |
| 1 2 - 1<br>5 3 (1 8)<br>241 75 - 2<br>10 2 - 1<br>10 1 1 1 1 1 1 1 1 1 1 1 1 1 1 1 1 1                                                                                                    | ARW<br>REAL SECTION<br>Official of<br>A Section 1                                                                                                    | 4 1 10 11 12 11 11 11                                                                                                    | аналдананст.<br>Оолананст.                                                            | 20.<br>2017<br>2017<br>2017<br>20<br>20<br>20<br>20<br>20<br>20<br>20<br>20<br>20<br>20<br>20<br>20<br>20                          |
| (1 2 - 1)<br>引き、代約<br>2013 (22)<br>1000 (11)<br>1000 (11                                                                  | ATRIM<br>ATRIM<br>ATRIA<br>ATRIA<br>ATRIA<br>ATRIA<br>ATRIM<br>ATRIM<br>AT | 111111111111111111111111111111111111                                                                                                    | 20日11日1日1日1日1日11月1日<br>2010日1日1日1日1日1日<br>2000時日期刊です。<br>1日 1日 17 1日 16               | 10月前日 1-<br>10月前日<br>10月前日<br>20日<br>11日<br>11日<br>11日<br>11日<br>11日<br>11日<br>11日<br>11日<br>11日<br>1                              |
| 112-11<br>計2:代約<br>24115-2<br>回路5519<br>2-1<br>回路5519<br>22月<br>各名その他()                                                                                                    | 1100110000                                                                                                    |                                                                                                    | 20日11日1日11日11日11日<br>20日2日1日1日<br>20日2日1日<br>1日 日 日 日 日 日 日 日<br>1日 日 日 日 日 日 日 日 日   | 1558年4月11日7-<br>155<br>1970<br>1970<br>1<br>1<br>1<br>1<br>1<br>1<br>1<br>1<br>1<br>1<br>1<br>1<br>1<br>1<br>1<br>1<br>1<br>1<br>1 |
| 1177-01<br>1177-010<br>2017-0100<br>2017-020<br>2017-020<br>2017-000<br>2017-000<br>20100-000<br>2000<br>2000<br>2000-000<br>2000-000<br>2000-000<br>2000-000<br>2000-000<br>2000-000<br>2000-000<br>2000-000<br>2000-000<br>2000-000<br>2000-000<br>2000-000<br>2000-000<br>2000-000<br>2000-000<br>2000-000<br>2000-000<br>2000-000<br>2000-000<br>2000-000<br>2000-000<br>2000-000<br>2000-000<br>2000-0000<br>2000-0000<br>2000-00000000                                                                                                    | 1100110000                                                                                                    |                                                                                                    | 2010年1月1日日1日1日1日1日1日<br>2020年1日1日1日<br>1日 - 1日 - 1日 - 1日 - 1日<br>1日 - 1日 -            | 1568年3月11日7-<br>21-<br>21-<br>21-<br>21-<br>21-<br>福田27-<br>福田27-<br>福田28-71                                                       |
| 112-0<br>12-0<br>12-0<br>12-0<br>12-0<br>12-0<br>12-0<br>12-0                                                                                                    | 1100110000                                                                                                    | 27-18-8<br>- 1 - 11 - 12 - 11 - 14<br>- 11 - 12 - 11 - 14<br>- 11 - 12 - 11 - 14<br>- 11 - 12 - 13 - 14<br>- 11 - 12 - 13 - 14<br>- 11 - 12 - 13 - 14<br>- 11 - 12 - 13 - 14                                                                                                    | 2000 л нан ст.<br>2000 л нан ст.<br>п. п. п. п. п. п.                                 | 10月前の日本11日<br>11日2日の人本<br>11日2日の人本<br>2日<br>2日<br>2日<br>2日<br>2日<br>2日<br>2日<br>2日<br>2日<br>2日<br>2日<br>2日<br>2日                   |
| 112-0<br>313-0<br>2013-0<br>10<br>21-0<br>20<br>22-1<br>20<br>22-1<br>20<br>22-1<br>20<br>22-1<br>20<br>22-1<br>20<br>22-1<br>20<br>22-1<br>20<br>22-1<br>20<br>22-1<br>20<br>20<br>20<br>20<br>20<br>20<br>20<br>20<br>20<br>20<br>20<br>20<br>20                                                                                                    | 1100110000                                                                                                    |                                                                                                    | 2000 жнан ст.<br>000 жнан ст.<br>п. п. п. п. п. п.                                    | 20 OT -                                                                                                    |
| <ol> <li>二、代約<br/>計5、代約<br/>第日5-52<br/>前日5-52<br/>前日5-52<br/>日5-52<br/>日5-52<br/>日5-52<br/>日5-52<br/>日5-52<br/>日5-52<br/>日5-52<br/>日5-52<br/>日5-52<br/>日5-52<br/>日5-52<br/>日5-52<br/>日5-52<br/>日5-52<br/>日5-52<br/>日5-52<br/>日5-52<br/>日5-52<br/>日5-52<br/>日5-52<br/>日5-52<br/>日<br/>日5-52<br/>日5-52<br/>日5-52<br/>日<br/>日5-52<br/>日<br/>日5-52<br/>日<br/>日5-52<br/>日<br/>日<br/>日5-52<br/>日<br/>日<br/>日5-52<br/>日<br/>日<br/>日<br/>日5-52<br/>日<br/>日<br/>日<br/>日<br/>日<br/>日<br/>日<br/>日<br/>日<br/>日<br/>日<br/>日<br/>日<br/>日<br/>日<br/>日<br/>日<br/>日<br/>日</li></ol>                                                                                                    | 1100110000<br>100110000<br>100110000<br>100110000<br>100110000<br>100110000<br>100110000                                                                                                    |                                                                                                    | 2010 - 11 - 17 - 11 - 11<br>000 - 5 H жин с т.                                        | 20 CT -                                                                                                    |
| (12)(13)<br>(13)(13)<br>(13)(13)(13)<br>(13)(13)(13)(13)(13)<br>(13)(13)(13)(13)(13)(13)(13)(13)(13)(13)                                                                                                    | 1100110000<br>100110000<br>100110000<br>100110000<br>100110000<br>100110000<br>100110000                                                                                                    |                                                                                                    | 2011年1月1日日1日1日1日1日1日1日1日<br>2000年日第日日日<br>1日 1日 1日 1日 1日 1日<br>1日 1日 1日 1日 1日 1日      | 20 CT -                                                                                                    |
| <ul> <li>(1) スペイの</li> <li>(1) スペイの</li> <li>(1) スペ</li></ul>                                                                                                    | ATATW<br>ATATW<br>ATATA<br>ATATA<br>ATATA<br>ATATA<br>ATATA<br>ATATW<br>ATATA<br>ATATW<br>ATATA<br>ATATW<br>ATATA<br>ATATW<br>ATATA<br>ATATATA<br>ATATATA<br>ATATA<br>ATATA<br>ATATA<br>ATATA<br>ATATA<br>ATATA<br>ATATA   | 構成のようななない。<br>本部で加えたのに<br>ファイルタ、<br>日本のに<br>一般意。CATTLE BONE                                                                                                    | 2011 - 11 - 11 - 11 - 11 - 11 - 11 - 11                                               | 20 CT •                                                                                                    |
| 1000<br>1000<br>1 | ATRIM<br>ATRIM<br>AT | 構成: 3 A TO A S A S A S A A A A A A A A A A A A A                                                                                                    | 2011年1月1日日 - 11 - 12 - 12 - 12 - 12 - 12 - 12 -                                       | 20 OT -                                                                                                    |
| 1<br>1<br>1<br>1<br>1<br>1<br>1<br>1<br>1<br>1<br>1<br>1<br>1                                                                                                    | ATRIN<br>ATRIN<br>ATRIN<br>ATRIN<br>ATRIN<br>ATRIN<br>ATRIN<br>ATRIN<br>ATRIN<br>ATRIN<br>ATRIN<br>ATRIN<br>ATRIN<br>ATRIN<br>ATRIN<br>ATRIN<br>ATRIN<br>ATRIN<br>ATRIN<br>ATRIN<br>ATRIN<br>ATRIN<br>ATRIA<br>ATRIA<br>AT |                                                                                                    | 2019 С                                                                                | 2011年4月11日7-<br>(1)<br>(1)<br>(1)<br>(1)<br>(1)<br>(1)<br>(1)<br>(1)<br>(1)<br>(1)                                                 |

#### ヒント

- ・[検索] ボタンをクリックすると、対応するコードを検索することができます。
- ・コードには、「バスケットコード」と呼ばれるものがあります。バスケットコードは、入力する項目 がコード化されていない場合に使用してください。バスケットコードを使用する場合は、名称を必 ず入力してください。
- ・添付ファイルは、2ファイルつけることができます。1ファイルの容量は1メガバイトまでです。
- ・添付するファイルを間違えた場合や、不要になった添付ファイルがある場合は、削除するファイルの行の[削除チェック]のチェックボックスをチェックし、[削除/Del]ボタンをクリックしてください。
- ・[欄内クリア] ボタンをクリックすると、表示中の欄内に入力した情報を全て削除することができま す。
- ・[申請] ボタンをクリックすると、入力した申請情報を申請することができます。

#### 入力項目

|       | 項目名           |                    | 備考                             |
|-------|---------------|--------------------|--------------------------------|
| 共通部情報 | 申請者氏名【コード】    | 半角英数字10桁           | シュニノに発得されていて中語者っているが           |
|       | 申請者氏名【名称】     | 半角英数字記号            | システムに豆球されている中間有コート及び           |
|       |               | のみ 70 桁            | 氏石が衣水されより。                     |
|       | 申請者住所         | 半角英数字記号            | システムに登録されている申請者住所が表示           |
|       |               | のみ 120 桁           | されます。住所は修正することができます。           |
|       | 申請者電話番号       | 半角数字記号の            | システムに登録されている電話番号が表示さ           |
|       |               | み11桁               | れます。                           |
|       | 申請先動物検疫所      | 半角英数字記号            | 申請先動物検疫所コードを入力します。申請           |
|       | 【コード】         | のみ2桁               | 番号が払い出された後は変更できません。            |
|       | 申請先動物検疫所      |                    | 入力した動物検疫所コードによりシステムに           |
|       | 【名称】          | 文字列 40 桁           | 登録されている動物検疫所名が出力されま            |
|       |               |                    | す。入力はできません。                    |
|       | 検査希望年月日       | 日付8桁               | 輸出検査を希望する年月日を入力します。            |
|       | 検査希望時間帯       |                    | 輸出検査を希望する時間帯を入力します。            |
|       |               | リストボックス            | 検査希望時間帯が午前の場合は「AM」、午後          |
|       |               |                    | の場合は、「PM」を人力してください。            |
|       | 資物所在地【コート】    |                    | 検査対象品の所在地または検査希望場所を            |
|       |               | 半角英数字 5 桁          | 「保祝地域コート」で人力します。「保祝地域          |
|       |               |                    | コート」かない場合、自者合地域ことの「そ           |
|       | 貸物所在地【名称】     | 半色苯粉字司旦            | の他」のコート(OOWWW)を入力します。          |
|       |               |                    | <br>  税期の保税合庫でたい(「保税地域コード」が    |
|       |               | 0707 20 111        |                                |
|       | 検査希望場所【コード】   |                    |                                |
|       |               | 半角英数字5桁            | <br>  貨物所在地コードに「〇〇WWW」「WARFH」の |
|       |               |                    | いずれかを入力した場合は、貨物所在地名を           |
|       | 検査希望場所【名称】    |                    | 直接入力してください。                    |
|       |               | 半角英数字記号            |                                |
|       |               | のみ 20 桁            | 「貨物所在地」欄または「検査場所」欄とど           |
|       |               |                    | ちらか一方の項目に入力が必要です。              |
|       | 仕向国 (地域)【コード】 |                    | 仕向国コードを「仕出国(地域)コード」で           |
|       |               | 半角英字2桁             | 入力します。コード表にない場合は、バスケ           |
|       |               |                    | ットコード「ZZ」を入力します。               |
|       | 仕向国(地域)【名称】   | 半角茁数字記号            | 「仕向国(地域)コード」にバスケットコー           |
|       |               | 〒円天奴丁記5<br>のみ 20 桁 | ド(ZZ)を入力した場合は、仕向国(地域)          |
|       |               | 0707 20 111        | 名を直接入力してください。                  |

| 項目名                  |                            | 桁数                  | 備考                                                       |
|----------------------|----------------------------|---------------------|----------------------------------------------------------|
|                      | 搭載予定年月日                    | 日付8桁                | 検査対象品の搭載予定年月日を入力します。                                     |
|                      | 搭載港【コード】                   | 半角英数字3桁             | 搭載港を「LOCODE」の下3桁で入力します。                                  |
|                      | 搭載港【名称】                    | 半角英数字記号             | 「搭載港コード」がない場合は、搭載港名を                                     |
|                      |                            | のみ 20 桁             | 直接入力してください。                                              |
|                      | 輸送形態                       | リストボックス             | 「船舶貨物」「航空貨物」「携帯品」「郵便物」                                   |
|                      |                            | 971-7977            | を入力します。                                                  |
|                      | 搭載船(機)名                    | 半角英数字記号             | 搭載船名または搭載機名(便名)を入力しま                                     |
|                      |                            | のみ 35 桁             | す。                                                       |
|                      | AWB番号(航空貨物の                | 半角英数字記号             | AWB番号を入力します。                                             |
|                      | め)<br>幸振【1】                | のみ 35 桁             |                                                          |
|                      | 商係「」                       | 业布莱教学司中             | 問標を乂子化して人力してくたさい。乂子化<br>  が用##た想会は 「AS DED ATTACHED」 しょう |
|                      | 商保【2】                      | + 円矢奴子記号<br>のみ 35 桁 | か困難な場合は、「AS FLK ATTAOLED」とハガ<br>ー 由語書にコピーを沃付して提出してくだ     |
|                      | 商標【4】                      | 0707 00 11]         | さい。                                                      |
|                      | 関係書類の有無                    |                     | ここ。<br>  申請書に添付する関係書類(と畜場の証明等)                           |
|                      |                            | ラジオボタン              | がある場合は「有」、無い場合は「無」を選択                                    |
|                      |                            |                     | します。                                                     |
|                      | 送付方法                       |                     | 申請書に添付する関係書類がある場合、「動                                     |
|                      |                            | リストボックス             | 物検疫所の窓口に直接提出」「添付ファイル」                                    |
|                      |                            |                     | 「郵送」「メール」「FAX」「その他」を選択                                   |
|                      |                            |                     |                                                          |
| <u>++ \x / ++ 50</u> | 備考【1】~【3】<br>  井光してタ【 い】   | 文字列 /4 桁            | 動物検疫所の指導のもと人力してください。                                     |
| 何 达 / 何 文            | 「何达人氏名【コート】                | 半角英数字 12 桁          | 「日本1期山人有標準コート」により何受人付                                    |
|                      | 荷送人氏名【名称】                  | 半角英数字記号             | 「ちを八方しより。」口本輸山八百禄年コート」                                   |
|                      |                            | のみ 70 桁             | に荷受人氏名を直接入力してください。                                       |
|                      | 荷送人住所(都道府県)                | 半角英数字記号             |                                                          |
|                      |                            | のみ 15 桁             |                                                          |
|                      | 荷送人住所(市区町村                 | 半角英数字記号             | 「ロ木鹼山入老煙淮っ」ドレにたい提合け                                      |
|                      | (行政区名))                    | のみ 35 桁             | 荷受人住所(都道府県)(市区町村)(町域名・                                   |
|                      | 荷送人住所(町域名・番                | 半角英数字記号             | 番地)(ビル名他)を直接入力してください。                                    |
|                      | 地)                         | のみ 35 桁<br>业会共数由司日  |                                                          |
|                      | 何达人仕所(ヒル名は                 | キ 用 央 叙 子 記 亏       |                                                          |
|                      | 荷受人氏名(英語)                  | 半角革数字記号             |                                                          |
|                      |                            | のみ 70 桁             | 荷送人氏名を直接入力してください。                                        |
|                      | 荷受人住所(英語)                  | ᄽᅀᆓᆇᇊᅴᆸ             |                                                          |
|                      | (Street and number/        | 千円央剱子記ち<br>のみ 35 桁  |                                                          |
|                      | P. 0. BOX)                 | 0707 33 111         |                                                          |
|                      | 荷受人住所(英語)                  | 半角英数字記号             |                                                          |
|                      | (Street and number/        | のみ 35 桁             | 荷送人住所(Street and number/P.0.BOX)                         |
|                      | P.U.BUX)<br>古马人住託(英語)(City | 半色茶粉空白星             | (City name)(Gountry sub-entity. name)を<br>古培えカレデノださい     |
|                      | name)                      | 十月英奴子記号のみ 35 桁      | 直接入力してくたさい。                                              |
|                      | 荷受人住所(革語)                  | 0007-00-11          |                                                          |
|                      | (Country sub-entity.       | 半角英数字記号             |                                                          |
|                      | name)                      | のみ 35 桁             |                                                          |
| 添付ファイ                | 添付するファイル                   | 文字列 35 桁            |                                                          |
| ル情報                  | 説明                         | 文字列 40 桁            |                                                          |
|                      | 削除チェック                     | チェック                | _                                                        |
|                      | 【削除1】【削除2】                 | ボックス                |                                                          |
| 欄部情報                 | 種類【コード】<br>                | 半角英数字 10 桁          | 検査対象品の 畜産物種類コード(品目コー                                     |
|                      |                            | 半角苗粉ウ司旦             | トリンを人力しより。人力された品日コートに                                    |
|                      |                            | ー パス 敬子記 ゲーのみ 40 桁  | ニッ、ノヘノムに豆螺 これている (2) の (2) 日<br>  力されます。                 |

| 項目名                     | 析数                 | 備考                                                                                                    |
|-------------------------|--------------------|----------------------------------------------------------------------------------------------------|
| 品名その他(英語)               | 半角英数字記号<br>のみ 70 桁 | 種類コードに対応する種類名以外の名称があ<br>る場合に入力します。<br>この項目へ入力した場合は、輸出検疫証明書<br>の「物品の種類」欄には「種類名」ではなく、<br>この内容が出力されます。<br>種類コードが「0000990000 (その他)」の場合<br>は、必須入力となります。 |
| 用途【コード】                 | リストボックス            | 検査対象品の用途を「用途コード」で入力し                                                                                                    |
| 用途【その他】                 | 半角英数字記号            | ます。「用途コード」を「その他」を入力した                                                                                                    |
|                         | のみ 20 桁            | 場合は、用途を直接入力してください。                                                                                                    |
| 数量【数量】                  | 実数 11 桁            | 種類単位の貨物の数量をNET WE IGHT で入力し<br>ます。<br>整数部分は8桁以内、小数点以下は四捨五入<br>により2桁以内を入力します。ただし、0.01                                                               |
| 数量【単位】                  | リストボックス            | ださい。<br>また、関係書類に個数のみが記載されている<br>鶏卵は、50g/個で換算して入力してください。<br>また、数量の単位を「数量単位コード」で入<br>力します。                                                           |
| 梱包数【梱包数】                | 整数6桁               | 検査対象品の梱包数を入力します。また、梱                                                                                                    |
| 梱包数【単位】                 | リストボックス            | 包数の単位を「梱包単位コード」で入力しま<br>す。                                                                                                    |
| 容器包装の種類<br>数量内訳等<br>仕入地 | 半角英数字記号<br>のみ 70 桁 | 容器包装の種類を入力します。<br>数量、梱包数の内訳を入力します。<br>検査対象品の仕入地名を入力します。                                                                                            |
| 買付又はひき付経路               | 文字列 70 桁           | 検査対象品の買付又はひき付経路を入力しま<br>す。                                                                                                    |
| 仕入年月日                   | 日付8桁               | 検査対象品の仕入れ年月日を入力します。                                                                                                    |
| 伝染性疾病の有無                | 文字列 70 桁           | 仕入地買付時における家畜の伝染性疾病の有<br>無を入力します。                                                                                                    |
| 備考【1】~【3】               | 半角英数字記号<br>のみ 10 桁 | 動物検疫所の指導のもと入力してください。                                                                                                    |

# 出力項目

|       | 項目名                   | 桁数   | 備考 |
|-------|-----------------------|------|----|
| 共通部情報 | 登録/申請番号               |      | Ι  |
|       | 添付ファイル/説明1、2【添付ファイル名】 | 35 桁 |    |
|       | 添付ファイル/説明1、2【説明】      | 40 桁 | Ι  |

### ボタン・リンク

| 項目名          | 形式  | 備考                         |
|--------------|-----|----------------------------|
| 保存           | ボタン | 入力した検査申請事項を申請せずシステムに保存します。 |
| 申請           | ボタン | 入力した検査申請事項を申請します。          |
| 申請先動物検疫所【検索】 | ボタン | _                          |
| 貨物所在地【検索】    | ボタン | _                          |
| 検査希望場所【検索】   | ボタン | _                          |
| 仕向国(地域)【検索】  | ボタン | _                          |
| 搭載港【検索】      | ボタン | _                          |
| 追加/Add       | ボタン | 指定したファイルを添付ファイルとして追加します。   |
| 削除/Del       | ボタン | チェックを付けた添付ファイルを削除します。      |
| 欄内クリア        | ボタン | 表示している欄部情報の入力内容を全てクリアします。  |
| 種類【検索】       | ボタン | _                          |

# 入力内容を確認して保存を完了する

[保存] ボタンをクリックすると、保存が完了します。

| 添付ファイル情報  |                          |     | 修正    |
|-----------|--------------------------|-----|-------|
| 添付ファイル/説明 | 添付資料,pdf / 添付資料          |     |       |
|           |                          |     |       |
| 欄部情報      |                          |     | 修正    |
| 種類        | 1100110000 - CATTLE BONE |     |       |
| 品名その他(英語) |                          |     |       |
| 用途        |                          |     |       |
| 数量        | 100.00 KG                | 梱包数 | 20 CT |
| 容器包装の種類   | YOUKI                    |     |       |
| 数量内訳等     |                          |     |       |
| 仕入地       |                          |     |       |
| 買付又はひき付経路 |                          |     |       |
| 仕入年月日     |                          |     |       |
| 伝染性疾病の有無  |                          |     |       |
| 備考        |                          |     |       |
|           |                          |     | 保存    |

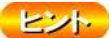

・欄部の上にある数字のタブをクリックすると、表示する欄を変更することができます。

・[修正] ボタンをクリックすると、入力画面に戻ります。

# 5 入力控を印刷する

申請情報の入力控を印刷する場合は、[入力控印刷]ボタンをクリックします。

| 動物検疫関連業務                                               | 利用者名  |     |
|--------------------------------------------------------|-------|-----|
| <b>輸出畜産物検査申請事項登録(EMA)</b><br>人力>> 確認登録 >> 完了           |       |     |
| 保存が完了しました。<br>登録番号はMHP0026480です。                       |       |     |
| まだ申請は完了していません。<br>申請を行う場合は、一覧照会業務で呼び出した後、申請登録を行ってください。 |       |     |
|                                                        | 入力控印刷 | 閉じる |

# 5 メニューに戻る

印刷が完了したら、[閉じる] ボタンをクリックします。

#### ヒント

・一時保存した申請情報を修正または申請する方法については、「3.3 ア 保存した申請情報を修正す る」を参照してください。

## **イ**申請する

輸出畜産物等検査の申請情報を入力して申請します。

# 1 申請情報を入力する

「3.1 ア 申請事項を保存する」を参照して、申請情報を入力します。

# 2 申請する

入力画面の[申請]ボタンをクリックし、確認画面にて再度[申請]ボタンをクリックすると、 申請が完了します。

| 1夕その御(黄河)                                                                                                    | 1100110000                                                                                       | 検索 CATTLE BONE                                                   |                              |                              |                                         |
|----------------------------------------------------------------------------------------------------|--------------------------------------------------------------------------------------------------|------------------------------------------------------------------|------------------------------|------------------------------|-----------------------------------------|
| C ( V/ IPA7CaD/                                                                                                    |                                                                                                  |                                                                  |                              |                              |                                         |
| â                                                                                                    | -                                                                                                |                                                                  |                              |                              |                                         |
| ł                                                                                                    | 100.00                                                                                           | KG 🔻                                                             | 梱包数                          | 20 CT -                      |                                         |
| 記装の種類                                                                                                    | YOUKI                                                                                            |                                                                  |                              |                              |                                         |
| 内訳等                                                                                                    |                                                                                                  |                                                                  |                              |                              |                                         |
| 地                                                                                                    |                                                                                                  |                                                                  |                              |                              |                                         |
| 1又はひき付経路                                                                                                    |                                                                                                  |                                                                  |                              |                              |                                         |
| (年月日                                                                                                    |                                                                                                  |                                                                  |                              |                              |                                         |
| 染性疾病の有無                                                                                                    |                                                                                                  |                                                                  |                              |                              |                                         |
| 考                                                                                                    |                                                                                                  |                                                                  |                              |                              |                                         |
|                                                                                                    |                                                                                                  |                                                                  |                              |                              | 保存申請                                    |
|                                                                                                    |                                                                                                  |                                                                  |                              |                              |                                         |
| 寸ファイル情報                                                                                                    | ł                                                                                                |                                                                  |                              |                              | 修正                                      |
| ファイル/説明                                                                                                    |                                                                                                  |                                                                  |                              |                              |                                         |
|                                                                                                    |                                                                                                  |                                                                  |                              |                              |                                         |
| 部情報                                                                                                    |                                                                                                  |                                                                  |                              |                              | 修正                                      |
| <u>a</u>                                                                                                    |                                                                                                  | 1100110000 - CATTLE BONE                                         |                              |                              |                                         |
| 記その他(英語)                                                                                                    |                                                                                                  |                                                                  |                              |                              |                                         |
| 用途                                                                                                    |                                                                                                  |                                                                  |                              |                              |                                         |
| 2量                                                                                                    |                                                                                                  | 100.00 KG                                                        | 梱包数                          | 20 CT                        |                                         |
| F器包装の種類                                                                                                    |                                                                                                  | YOUKI                                                            |                              |                              |                                         |
| 成重内款等<br>4-1 4a                                                                                                    |                                                                                                  |                                                                  |                              |                              |                                         |
| ロヘ吧<br>町付又は71支付線98                                                                                                    |                                                                                                  |                                                                  |                              |                              |                                         |
| 品 入場 ひき 門 戦略<br>什 入 年 月 日                                                                                                    |                                                                                                  |                                                                  |                              |                              |                                         |
|                                                                                                    |                                                                                                  |                                                                  |                              |                              |                                         |
| 染性疾病の有無                                                                                                    |                                                                                                  |                                                                  |                              |                              |                                         |
| 染性疾病の有無<br>考                                                                                                    |                                                                                                  |                                                                  |                              |                              |                                         |
| 染性疾病の有無<br>考                                                                                                    |                                                                                                  |                                                                  |                              |                              | 申請                                      |
| 染性疾病の有無<br>考                                                                                                    |                                                                                                  |                                                                  |                              |                              |                                         |
| 条性疾病の有無考                                                                                                    |                                                                                                  |                                                                  |                              |                              |                                         |
|                                                                                                    |                                                                                                  |                                                                  |                              |                              |                                         |
| <sup>染性疾病の有無</sup> 考<br>そ<br>・ 楣 部 <i>の</i>                                                                                                    | ) F (= 5.2                                                                                       | ち数字のタブをク                                                         | リックすると                       | 表示する欄を?                      | 変更するこ.                                  |
| 世 <sub>疾病の有無</sub><br>・<br>しント・<br>様部の                                                                                                    | の上にある                                                                                            | る数字のタブをク                                                         | リックすると.                      | 、表示する欄を習                     | 変更するこ                                   |
| <sup>E</sup><br>E<br>様<br>で<br>E<br>修<br>正                                                                                                    | )<br>)上にある<br>〕 ボタン                                                                              | る数字のタブをク<br>をクリックする。                                             | リックすると、                      | . 表示する欄を፤                    | 変更するこ                                   |
| <sub>EK</sub> 病の <sup>有無</sup><br>とント<br>欄部の<br>[修正]                                                                                                    | )<br>)上にある<br>] ボタン                                                                              | る数字のタブをク<br>をクリックする。                                             | リックすると、<br>と、入力画面に           | . 表示する欄を<br>:戻ります。           | 変更するこ                                   |
| ★社鉄病の有無<br>ま とント・ ・欄部の ・[修正] 出検査                                                                                                    | )<br>)上にある<br>] ボタン<br><b>申請を</b>                                                                | る数字のタブをク<br>をクリックする。<br><b>印刷する</b>                              | リックすると、<br>と、入力画面に           | 、表示する欄を<br>:戻ります。            | 変更するこ                                   |
| Attession 4篇<br>そ<br>・<br>様部の<br>・<br>[修正]<br>出検査                                                                                                    | )上にある<br>] ボタン<br><b>申請を</b>                                                                     | る数字のタブをク<br>をクリックする。<br><b>印刷する</b>                              | リックすると、<br>と、入力画面に           | . 表示する欄を<br>:戻ります。           | 変更するこ                                   |
| Comparison of the second second s                                                                                                    | )上にある<br>] ボタン<br><b>申請を</b><br>申請を印                                                             | る数字のタブをク<br>をクリックする。<br><b>印刷する</b><br>I刷する場合は、                  | リックすると、<br>と、入力画面に<br>[申請印刷] | . 表示する欄を<br>:戻ります。<br>ボタンをクリ | <b>変更するこ</b><br>ックしまう                   |
| Attession和#<br>・<br>欄部の<br>・<br>[修正]<br>出検査<br>出検査                                                                                                    | )上にある<br>] ボタン<br><b>申請を</b> 印                                                                   | 5数字のタブをク<br>をクリックする。<br><b>印刷する</b><br>同する場合は、                   | リックすると、<br>と、入力画面に<br>[申請印刷] | . 表示する欄を<br>:戻ります。<br>ボタンをクリ | <b>変更するこ</b><br>ックしまう                   |
| Attennofatt<br>Attennofatt<br>・欄部の<br>・[修正]<br><b>う出検査</b><br>出検査目<br>1000000000000000000000000000000000000                                                                                                    | 〕<br>上にある<br>]ボタン<br><b>申請を</b> 印<br>申請を印                                                        | 5数字のタブをク<br>をクリックする。<br><b>印刷する</b><br>同する場合は、                   | リックすると、<br>と、入力画面に<br>[申請印刷] | . 表示する欄を<br>:戻ります。<br>ボタンをクリ | 変更するこ<br>ックします<br><sup>40月まま 代表書の</sup> |
| スメは表明の有無<br>ます ・<br>様<br>・<br>欄部の<br>・<br>「修正」<br>う<br>は<br>は<br>検査<br>い<br>物<br>検査関連<br>出<br>物<br>なる<br>なる<br>の<br>、<br>し<br>、<br>し<br>、<br>、<br>し<br>、<br>、<br>し<br>、<br>、<br>し<br>、<br>、<br>し<br>、<br>、<br>、<br>し<br>、<br>、<br>、<br>、<br>、<br>、<br>、<br>、<br>、<br>、<br>、<br>、<br>、                                                                                                    | )上にある<br>] ボタン<br><b>申請を</b> 印<br>単請を印                                                           | る数字のタブをク<br>をクリックする。<br><b>印刷する</b><br>I刷する場合は、                  | リックすると、<br>と、入力画面に<br>[申請印刷] | . 表示する欄を<br>:戻ります。<br>ボタンをクリ | 変更するこ。<br>ックします<br><sup>利用#3 代表も9</sup> |
| (法<br>(修<br>に<br>市<br>市                                                                                                    | )上にある<br>] ボタン<br><b>申請を</b><br>申請を印<br>単請を印                                                     | る数字のタブをク<br>をクリックする。<br><b>印刷する</b><br>I刷する場合は、                  | リックすると、<br>と、入力画面に<br>[申請印刷] | . 表示する欄を<br>:戻ります。<br>ボタンをクリ | 変更するこ。<br>ックします<br><sup>利用ま名 代表もの</sup> |
| Att Explosion 1 (1)     Att Explosion 1 (1)                                                                                                    | )上にある<br>] ボタン<br><b>申請を</b> 印<br>申請を印<br><sup>建業務</sup>                                         | 5数字のタブをク<br>をクリックする。<br><b>印刷する</b><br>刷する場合は、                   | リックすると、<br>と、入力画面に<br>[申請印刷] | . 表示する欄を<br>:戻ります。<br>ボタンをクリ | 変更するこ。<br>ックします<br><sup>利用ま名 代表もの</sup> |
| この目表的の有無   この目表のの   ・欄部の <li> 「修正」   う出検査   う出検査目  い物検疫関連   いるかどの意味がある</li>                                                                                                    | )上にある<br>] ボタン<br><b>申請を</b> 印<br>申請を印<br><sup>建業務</sup><br><sup>■請(EMC)</sup><br>» <sup>元</sup> | る数字のタブをク<br>をクリックする。<br><b>印刷する</b><br>刷する場合は、                   | リックすると、<br>と、入力画面に<br>[申請印刷] | . 表示する欄を<br>:戻ります。<br>ボタンをクリ | 変更するこ。<br>ックします<br><sup>利用ま名 代表も9</sup> |
| Atteshon和<br>Atteshon和<br>・ 欄部の<br>・ [修正]<br>出検査<br>出検査<br>出検査<br>出<br>法<br>本<br>日<br>法<br>本<br>本<br>日<br>(<br>本<br>日<br>(<br>本<br>王<br>(<br>本<br>王<br>(<br>本<br>王<br>(<br>本<br>王<br>(<br>本<br>王<br>(<br>本<br>王<br>(<br>本<br>王<br>(<br>本<br>王<br>(<br>本<br>王<br>(<br>本<br>王<br>(<br>本<br>王<br>(<br>本<br>(<br>本<br>(<br>本<br>(<br>本<br>(<br>本<br>(<br>本<br>(<br>本<br>(<br>本<br>(<br>本<br>(<br>本<br>(<br>本)<br>(<br>本)<br>(<br>)<br>(<br>)<br>)<br>(<br>)<br>)<br>(<br>)<br>)<br>(<br>)<br>)<br>(<br>)<br>)<br>)<br>(<br>)<br>)<br>)<br>(<br>)<br>)<br>)<br>) | )上にある<br>] ボタン<br><b>申請を</b> 印<br>申請を印<br>単講(EMC)<br>≫ <sup>完</sup> 7                            | る数字のタブをク<br>をクリックする。<br><b>印刷する</b><br>刷する場合は、<br><sub>申請書</sub> | リックすると、<br>と、入力画面に<br>[申請印刷] | 、表示する欄を<br>定ります。<br>ボタンをクリ   | 変更するこ。<br>ックします<br><sup>利用ま名 代表も9</sup> |
| 世長朝の希臘                                                                                                    | 0上にある<br>] ボタン<br><b>申請を</b> 印<br>申請を印<br><sup>■業務</sup>                                         | 5数字のタブをク<br>をクリックする。<br><b>印刷する</b><br>刷する場合は、<br><sub>申請書</sub> | リックすると、<br>と、入力画面に<br>[申請印刷] | . 表示する欄を<br>:戻ります。<br>ボタンをクリ | 変更するこ。<br>ックします<br><sup>利用ま名 代表もの</sup> |

# 5 メニューに戻る

4

印刷が完了したら、[閉じる]ボタンをクリックします。

# 3.2輸出畜産物検査の申請情報を照会する

輸出畜産物検査申請の申請情報を照会する操作について説明します。

# ア 申請情報を検索する

申請情報を検索する操作について説明します。

#### 1 一覧画面を開く

「申請者メニュー/MENU 画面」の[畜産物]の[▼]ボタンをクリックして[畜産物]の項目 を表示させてから、「輸出」の<検査申請の一覧を照会する>リンクをクリックします。

| 高座物 31-74                         |                               |
|-----------------------------------|-------------------------------|
| 職人                                |                               |
| ・ 検査生話の内容を登録する。<br>・ 検査申請の一覧を取代する | <ul> <li>         ・</li></ul> |

### 2 検索条件を入力する

検索条件を入力し、[検索] ボタンをクリックします。

| 動物検疫関連業務           |            |                      | 利用者名 代表者氏名        |  |
|--------------------|------------|----------------------|-------------------|--|
| 输出畜産物検查申請一覧照会(EMI) |            |                      |                   |  |
| 検索条件               |            |                      |                   |  |
| 登録/申請番号            | ※「登録/      | 申請番号」を入力すると、該当する「登録/ | 「申請番号」の情報が表示されます。 |  |
|                    |            |                      |                   |  |
| 申請年月日              |            | 検査希望年月日              |                   |  |
| 申請者                | AQWB000001 | 仕向国(地域)              |                   |  |
| 検査予定年月日            |            | 検査予定場所               |                   |  |
| 証明書発行年月日           |            | 申請状況/検査状況            |                   |  |
|                    |            |                      | 輪壺                |  |

#### ヒント

・照会したい情報の登録番号や申請番号がわかっているときは、[登録/申請番号]欄に登録/申請番号
 を入力し、[検索]ボタンをクリックすると、その申請情報を表示することができます。申請番号を
 入力すると、他の項目に入力があっても無視されます。

#### 入力項目

以下の入力項目のうち、年月日を入力する箇所は、日付だけでなく月単位での照会も可能です。

| 西暦 年 | ₣月日 /   | 西暦 年月              |                                                |
|------|---------|--------------------|------------------------------------------------|
|      | 項目名     | 析数                 | 備考                                             |
| 検索条件 | 登録/申請番号 | 半角英数字記号<br>のみ 10 桁 | 照会の対象とする申請番号を入力します。                            |
|      | 申請年月日   | 日付8桁               | 照会の対象とする申請年月日を入力します。<br>日付だけでなく月単位での照会も可能です。   |
|      | 検査希望年月日 | 日付8桁               | 照会の対象とする検査希望年月日を入力します。<br>日付だけでなく月単位での照会も可能です。 |
|      | 申請者     | 半角英数字 10 桁         | 自らの申請者コードが初期表示されます。                            |
|      | 仕向国(地域) | 半角英字 2 桁           | 照会の対象とする仕出国(地域)をコードで入力し<br>ます。                 |
|      | 検査予定年月日 | 日付8桁               | 照会の対象とする検査予定年月日を入力します。<br>日付だけでなく月単位での照会も可能です。 |

例1 YYYYMMDD / 例2 YYYYMM

|      | 項目名     | 桁数      | 備考                          |
|------|---------|---------|-----------------------------|
|      | 検査予定場所  | 半角英数字5桁 | 照会の対象とする検査予定場所をコードで入力しま     |
|      |         |         | す。                          |
|      | 証明書発行   | 日付8桁    | 照会の対象とする証明書発行年月日を入力します。     |
|      | 年月日     |         | 日付だけでなく月単位での照会も可能です。        |
|      | 申請状況/検査 | リストボックス | 照会の対象とする申請状況/検査状況を、以下の項     |
|      | 状況      |         | 目で選択します(項目後の括弧内は NACCS 端末ソフ |
|      |         |         | トから業務実施用のコード)。              |
|      |         |         |                             |
|      |         |         | 「登録済(S1)」: EMA 済みの申請を表示する場合 |
|      |         |         | 「申請済(S2)」: EMC 済みの申請を表示する場合 |
|      |         |         | 「変更承認済 (S3)」:               |
|      |         |         | 動物検疫所が変更承認済みの申請を表示する場合      |
|      |         |         | 「取止済 (S4)」:                 |
|      |         |         | 動物検疫所が申請取止済みの申請を表示する場合      |
|      |         |         | 「受理済 (K1)」:                 |
|      |         |         | 動物検疫所が受理済の申請を表示する場合         |
|      |         |         | 「結果登録済 (K2)」:               |
|      |         |         | 申請結果登録済みの申請を表示する場合          |
| 検索結果 | 出力対象    | チェック    |                             |
| 一覧   |         | ボックス    | _                           |

# 出力項目

|       | 項目名        |   | 備考                      |
|-------|------------|---|-------------------------|
| 検索結果一 | 項番         | — | 一連の番号が出力されます。           |
| 覧     | 申請者        | — | 自らの申請者コードが出力されます。       |
|       | 検査状況(受理)   |   | システムに登録されている動物検疫所における受理 |
|       |            |   | の状況が数字で出力されます。          |
|       |            | — | 受理していない場合・・・・・・「0」      |
|       |            |   | 受理済の場合・・・・・・・・「1」       |
|       | 検査状況(現物検査) |   | システムに登録されている現物検査実施・省略の結 |
|       |            |   | 果が数字で出力されます。申請した検査対象品が、 |
|       |            | _ | 現物検査を実施するか省略となるかはこの欄で確認 |
|       |            | _ | することができます               |
|       |            |   | 現物検査実施の場合・・・・・・「1」      |
|       |            |   | 現物検査省略の場合・・・・・・「2」      |
|       | 検査状況(結果)   |   | システムに登録されている検査結果が数字で出力さ |
|       |            | _ | れます。                    |
|       |            |   | 合格の場合・・・・・・・・・「1」       |
|       |            |   | その他の場合・・・・・・・・「2」       |
|       | 検査予定年月日    | — | 現物検査予定年月日が表示されます。       |
|       | 検査予定場所     | — | 検査予定場所がコードで出力されます。      |
|       | 仕向国        | _ | 該当する申請情報の仕向国(地域)欄に登録されて |
|       |            |   | いるコードが出力されます。           |
|       | 種類         | _ | 該当する申請情報の種類欄に登録されているコード |
|       |            |   | (品目コードの先頭6桁)が出力されます。    |
|       | 貨物所在地      | _ | 該当する申請情報の貨物所在地欄に登録されている |
|       |            |   | コードが出力されます。             |
|       | 検査希望場所     | _ | 該当する申請情報の検査希望場所欄に登録されてい |
|       |            |   | るコードが出力されます。            |
|       | 申請状況(申請)   |   | システムに登録されている申請の状況が数字で出力 |
|       |            | _ | されます。                   |
|       |            |   | 事項登録の場合・・・・・・・・・「0」     |
|       |            |   | 申請登録の場合・・・・・・・・・「1」     |

| 項目名        | 桁数 | 備考                                                                                |
|------------|----|-----------------------------------------------------------------------------------|
| 申請状況(変更承認) | _  | システムに登録されている変更承認の状況が数字で<br>出力されます。<br>変更承認されていない場合・・・・・「O」<br>変更承認済の場合・・・・・・・・「1」 |
| 表示件数       | —  | _                                                                                 |
| 検索結果件数     | _  | -                                                                                 |

#### ボタン・リンク

| 項目名               | 形式   | 備考                            |
|-------------------|------|-------------------------------|
| 検索                | ボタン  | [検索条件] に設定した内容で検索を行います。       |
| 全てチェック            | ボタン  | 全ての[出力対象]欄をチェックします。           |
| 全てはずす             | ボタン  | 全ての[出力対象]欄のチェックを外します。         |
| 更新                | ボタン  | [検索条件]を使って一覧の表示内容を更新します。      |
| <u> 改得</u> / 由註乎只 |      | クリックした登録/申請番号に対応する情報を「輸出畜産物検査 |
|                   | 9.29 | 申請情報照会(EIM)画面」に表示します。         |
| 前の 20 件/Back      | リンク  | クリックすると、前のページを表示します。          |
| 次の 20 件/Next      | リンク  | クリックすると、次のページを表示します。          |
| 一覧印刷              | ボタン  | 「輸出畜産物検査申請一覧」を印刷します。          |
| 閉じる               | ボタン  | この画面を閉じます。                    |

# 3 一覧が表示される、申請書情報を選択する

検索結果一覧に、条件に一致する申請情報の一覧が表示されます。

詳細を確認したい申請情報の<登録/申請番号>リンクをクリックします。

| 10.00        | 操件            |            |              |                 |                 |            |          |       |            |               |         |      |            |
|--------------|---------------|------------|--------------|-----------------|-----------------|------------|----------|-------|------------|---------------|---------|------|------------|
| 音级           | /小晴           | 乗号         |              |                 | %I <del>3</del> | 統治 (諸番号)を) | したオスト、シャ | 42134 | k∕1 /暗∰    | ি গেল্পার্কের | πό∕uL4. |      |            |
| 申論           | 年月日           | 0          |              | -               |                 | 积血         | 希望年月日    |       | -          |               |         |      |            |
| 申請者          |               |            | 40%900       | arok=arototot   |                 |            |          |       | -          |               |         |      |            |
| 接查           | <b>沙</b> 定年   | <b>н</b> в |              | 税查书足場所          |                 |            |          |       |            |               |         |      |            |
| aH91         | の周辺部行進し日      |            |              | _               | 申請以過/接著以及       |            |          |       |            |               |         |      |            |
| of the state |               |            | _            |                 |                 | 14.65      |          | *     | _          |               |         | Ē    | 抄五         |
| _            | - Norman and  |            |              |                 | _               |            | _        | _     |            |               |         | _    | and an and |
| 検索           | 計算            | -          |              |                 |                 |            |          |       |            |               |         |      | 更新         |
| 童で           | 5 <b>7</b> 00 | 2 21.37    |              |                 |                 |            | _        | _     |            |               | _       | -    | _          |
|              |               |            |              | 探索状象            |                 |            |          |       |            |               |         | 甲語低況 |            |
| 周月紫          | 10.đ          | 金統/申請書     | 甲活士          | <del>72</del> 4 | 現物 結果<br>検査     | 核查查定年川出    | 模查子定用所   | 此间里   | <b>登</b> 邦 | 货物用在地         | 被查希望均所  | 申請   | 홾          |
| H            | 1             | HTP:058400 | ADMERCORD    | 4               | r.              | 90.69051.3 | H.300    | 411   | \$1991     |               | IF.300  | T.   | э          |
| -            | 2             | 1 TPOOSEC  | AR/000000    | T.              |                 | D: 100524  | 100.00   | ۵U    | £1201      |               | II 300  | Ŧ    | ä          |
| H            | 3             | F P008400  | 4510E00000   | 9               |                 |            |          | ΔU    | 212011     |               | 1F330   | 1    | a,         |
| H F          | 1             | H_P20.8420 | NaME00000    | U.              |                 |            |          | NU.   | 21201      |               | 1H000   | 1    | ç          |
|              |               | HTP0056450 | AQ.0E000001  | 1               |                 |            |          | زاه   | 212011     |               | 1HG30   | 1    | ç          |
|              | 5             |            | A CONTRACTOR | 1               |                 |            |          | 511   | 210011     |               | 1-500   | 1    | - 8        |
|              | 5 6           | HTP0056440 | ALCOPICACE.  | 201             |                 |            |          |       |            |               |         |      |            |
|              | 5 6 7         | HTP0056446 | AR/0E01010   | 3               |                 |            |          | .5    | 11001      | 67000         | (ET XO  | 0    | 5          |

-servi thes

ヒント

・検索結果の件数が多いときは、<前の20件/Back>リンクと<次の20件/Next>リンクを使って 一覧の表示を切り替えることができます。

# 4 申請情報の詳細が表示される

クリックした申請番号の申請情報が表示されます。

| 物検疫                  | 関連業務                                  |                            |         | 利用者名 代表者氏名             |  |  |  |  |  |
|----------------------|---------------------------------------|----------------------------|---------|------------------------|--|--|--|--|--|
|                      | 申請>                                   | ペニュー 審査メニュー                | 検査メニュー  | 帳票メニュー                 |  |  |  |  |  |
| 出畜産物料                | 途中請情報照会(F)                            | IM)                        |         |                        |  |  |  |  |  |
|                      |                                       |                            |         |                        |  |  |  |  |  |
| 北涌到砂害起               |                                       |                            |         | 閉じる                    |  |  |  |  |  |
| ○世日月日秋               | 5                                     | MHP0026480                 |         |                        |  |  |  |  |  |
| 豆類/ 中副番号             |                                       | AQWB000001 - DAIHYOU NAME  |         |                        |  |  |  |  |  |
| 中調有民石                |                                       | XXKEN XXSHI XXCHO 1-2-3    |         |                        |  |  |  |  |  |
| 中調者四初                |                                       | 01234567890                |         |                        |  |  |  |  |  |
| 中語者電話電号              |                                       | MH - 門司支所博為出張所             |         |                        |  |  |  |  |  |
| 貨物所在地                |                                       | 6TC00 - MOJ-CST-HAKATA     | 検査希望場所  | 6TC00 - MOJ-CST-HAKATA |  |  |  |  |  |
| 410071128<br>什向用(地域) |                                       | US - UNITED STATES         | 搭載予定年月日 | 2013/05/24             |  |  |  |  |  |
| 1996(2007)           |                                       | Туо - токуо - токуо        | 輸送形態    | 船舶貨物                   |  |  |  |  |  |
|                      |                                       | TOUSAISEN                  |         |                        |  |  |  |  |  |
| WB番号(航军              | 2貨物のみ)                                |                            |         |                        |  |  |  |  |  |
| ie<br>Fee            |                                       | MARK                       |         |                        |  |  |  |  |  |
|                      | 村方法                                   | <b>#</b>                   |         |                        |  |  |  |  |  |
| また しょう えい            |                                       | 7.00                       |         |                        |  |  |  |  |  |
|                      |                                       |                            |         |                        |  |  |  |  |  |
| 钱/荷受人                | 、情報                                   |                            |         |                        |  |  |  |  |  |
| i送人氏名(英              | 衙                                     | CONSIGNOR                  |         |                        |  |  |  |  |  |
|                      | 都道府県                                  | XXX KEN                    |         |                        |  |  |  |  |  |
| 送人住所                 | 市区町村(行政区名)                            | XXX SHI                    |         |                        |  |  |  |  |  |
| と語)                  | 町域名·番地                                | XXX MATI                   |         |                        |  |  |  |  |  |
|                      | ビル名ほか                                 | XXX BULD                   |         |                        |  |  |  |  |  |
| 诗受人氏名(英              | 語                                     |                            |         |                        |  |  |  |  |  |
|                      | Street and<br>number/P.O.BOX          |                            |         |                        |  |  |  |  |  |
| 授人住所                 | Street and<br>number/P.O.BOX          |                            |         |                        |  |  |  |  |  |
| 英語)                  | City name                             |                            |         |                        |  |  |  |  |  |
|                      | Country sub-<br>entity.name           |                            |         |                        |  |  |  |  |  |
| <b>611</b> - 41      |                                       |                            |         |                        |  |  |  |  |  |
| ミトラファイル              | 情報                                    | 活け次割すった(〇〇の活け次割の           | +       |                        |  |  |  |  |  |
| :11/21/1//           | a2*73                                 | <u>本計算料[]面</u> / 000 余时算料C | 9.0     |                        |  |  |  |  |  |
|                      |                                       |                            |         |                        |  |  |  |  |  |
| <b>船時報</b>           |                                       |                            |         |                        |  |  |  |  |  |
| 2.                   |                                       | 1100110000 - CATTLE BONE   |         |                        |  |  |  |  |  |
| おるその他(英語             | 1111111111111111111111111111111111111 |                            |         |                        |  |  |  |  |  |
| 用途                   |                                       |                            | ·       |                        |  |  |  |  |  |
| <b>波量</b>            |                                       | 100.00 KG                  | 梱包数     | 20 CT                  |  |  |  |  |  |
| 容器包装の種類              |                                       | YOUKI                      |         |                        |  |  |  |  |  |
| 建内訳等                 |                                       |                            |         |                        |  |  |  |  |  |
| 大地                   |                                       |                            |         |                        |  |  |  |  |  |
| 【付又はひき作              | <b>计経路</b>                            |                            |         |                        |  |  |  |  |  |
| L入年月日                |                                       |                            |         |                        |  |  |  |  |  |
| 伝染性疾病の有無             |                                       |                            |         |                        |  |  |  |  |  |
|                      |                                       |                            |         |                        |  |  |  |  |  |
| 睛考                   |                                       |                            |         |                        |  |  |  |  |  |

ビント
 ・[添付ファイル情報] 欄のリンクをクリックすると、添付ファイルをダウンロードすることができます。

# イ 照会した申請の一覧表を印刷する

検索した申請情報の一覧表を印刷することができます。

# 1 検索結果の一覧を表示する

「3.2 ア 申請情報を検索する」を参照して、検索結果の一覧を表示します。

# 2 一覧表を印刷する

[一覧印刷] ボタンをクリックします。

動物検疫関連業務

輸出畜產物検查中請一質照会(FMI)

| 14                                       | 条件                               |                                                                                                    |                                                                                                    |                                                                                                    |                       |                          |                                          |                                         |                                                       |                                                                                           |                     |                                                                                                   |                                                                                   |                                                                    |
|------------------------------------------|----------------------------------|----------------------------------------------------------------------------------------------------|----------------------------------------------------------------------------------------------------|----------------------------------------------------------------------------------------------------|-----------------------|--------------------------|------------------------------------------|-----------------------------------------|-------------------------------------------------------|-------------------------------------------------------------------------------------------|---------------------|---------------------------------------------------------------------------------------------------|-----------------------------------------------------------------------------------|--------------------------------------------------------------------|
| CR.                                      | 「市场                              | 醫号                                                                                                    |                                                                                                    |                                                                                                    | 1                     | 19 <u>89</u>             | 除ノロ語番号」を人                                | カサると、該当                                 | する「安静                                                 |                                                                                           | 可の腐敗が表              | ふきれます。                                                                                            |                                                                                   |                                                                    |
| 申請於                                      | ≢ЯЯ                              |                                                                                                    | -                                                                                                    | -                                                                                                    |                       |                          | 校古                                       | 希望年月日                                   |                                                       | j.                                                                                        | _                   |                                                                                                   |                                                                                   |                                                                    |
| 申請者<br>検査予定年月日<br>5月1日午2月1日              |                                  |                                                                                                    | 4:0W (000                                                                                                    | 4.3W (10000)"                                                                                                    |                       |                          | 仕向                                       | 伯向国(地址)<br>核合予定規制                       |                                                       |                                                                                           | -                   |                                                                                                   |                                                                                   |                                                                    |
|                                          |                                  |                                                                                                    |                                                                                                    |                                                                                                    |                       |                          | 核由                                       |                                         |                                                       |                                                                                           |                     |                                                                                                   |                                                                                   |                                                                    |
|                                          |                                  |                                                                                                    |                                                                                                    | 中学 しょうしょう しょうしょう しょう |                       |                          |                                          |                                         | 1                                                     |                                                                                           |                     |                                                                                                   |                                                                                   |                                                                    |
| ш эл                                     | 3.2011                           | 1710                                                                                                    | -                                                                                                    | -                                                                                                    | _                     | -                        |                                          | DATE NA                                 | 2                                                     | -                                                                                         |                     |                                                                                                   | -                                                                                 | -0+                                                                |
|                                          |                                  |                                                                                                    |                                                                                                    |                                                                                                    |                       |                          |                                          |                                         |                                                       |                                                                                           |                     |                                                                                                   | -                                                                                 | ***                                                                |
| 11 m                                     | 結果                               | 一覧                                                                                                    |                                                                                                    |                                                                                                    |                       |                          |                                          |                                         |                                                       |                                                                                           |                     |                                                                                                   | - 31                                                                              | <b>天</b> 新                                                         |
| <u>±</u> 7                               | チニック                             | 全てはず了                                                                                                    |                                                                                                    |                                                                                                    |                       |                          |                                          | _                                       |                                                       | -                                                                                         |                     | -                                                                                                 | -                                                                                 |                                                                    |
|                                          |                                  |                                                                                                    |                                                                                                    | 後百代北                                                                                                    |                       |                          |                                          |                                         |                                                       |                                                                                           | 1                   | 甲语托汉                                                                                              |                                                                                   |                                                                    |
|                                          |                                  |                                                                                                    |                                                                                                    | 1                                                                                                    | 就直状。                  | ĸ                        |                                          |                                         |                                                       |                                                                                           |                     |                                                                                                   | Ψa                                                                                | HIN.                                                               |
| 出力                                       | лa                               | 专数/申选数号                                                                                                    | 申請者                                                                                                    | i<br>Tu                                                                                                    | 就直状:<br>現物<br>截直      | K<br>€3.#                | 桂南千京年月日                                  | 條實予定規則                                  | tti (A)                                               | <b>12</b> 18                                                                              | eromita M           | 核常希望場所                                                                                            | 中語                                                                                | 西瓜                                                                 |
| 出力                                       | 項雷<br>1                          | <b>春秋/申請前号</b><br><u>ETPC05C45C</u>                                                                                                    | 申 <b>洁者</b><br>AGiwE000001                                                                                                  | 1<br>安理<br>1                                                                                                    | 就百代:<br>現物<br>就百      | 化<br>結果<br>1             | <b>検査予定年月日</b><br>20130510-              | <del>條會子定規</del> 所<br>1HG30             | ttiai)<br>Au                                          | <b>12:0</b>                                                                               | erbinda He          | <b>秋南北型場所</b><br>1⊢030                                                                            | ψ<br>:<br>:<br>:<br>:<br>:<br>:<br>:<br>:<br>:<br>:<br>:<br>:<br>:<br>:<br>:<br>: | 配加                                                                 |
| 切象                                       | 項雷<br>1<br>、                     | <b>会社/中述前号</b><br><u>トTP2055450</u><br><u>し112055456</u>                                                                                                    | 申諸者<br>AGwE000001<br>AGwE000001                                                                                             | 1<br>1<br>1                                                                                                    | 晚百状:<br>現物<br>被百      | 化<br>結果<br>1             | <b>檜南予定年月日</b><br>20130510<br>50010694   | <del>條本子定規</del> 列<br>1HG00<br>10000    | thia<br>AU<br>AU                                      | <b>1212011</b><br>212011                                                                  | 计例用行地               | 検索希望場所<br>1F-030<br>1F-030                                                                        | 中語<br>中語<br>1<br>1                                                                | 調施うい                                                               |
| 防衛ロロロ                                    | 項雷<br>1<br>2<br>2                | ◆社/中法前号 ETPC056450 L115(055446) ETPC055446                                                                                                    | 申請者<br>AGwE000001<br>AGwE000001<br>AGwE00001                                                                                | 1<br>7<br>1<br>0                                                                                                    | 税百状:<br>現物<br>税百      | 化<br>結果<br>1             | <b>桂南千方年月日</b><br>201305-0<br>501116524  | <b>徐帝予定规</b> 团<br>1HG00<br>138300       | <b>ныя</b><br>20<br>20<br>20                          | 1212011<br>212011<br>219011<br>212011                                                     | 即物而有种               | <b>林南希望规府</b><br>1⊢000<br>11 010<br>I⊢000                                                         | 中語<br>中語<br>1<br>1                                                                | 町市 0 0 0 0                                                         |
| い いって いって いって いって いって いって いって いって いって いっ | 項重<br>1<br>と<br>1                | <b>еж./ФЗВА</b><br><u>ETPC056450</u><br><u>L11205456</u><br><u>ETPC056420</u><br>ETPC056420                                                                                                    | 申34番<br>AGiwE000001<br>A(iwi) 00:001<br>AGiwE000001<br>AGiwE000001                                                          | 1<br>1<br>3<br>0                                                                                                    | 脱百状:<br>現物<br>脱百      | 化<br>稿果<br>1             | <b>検索子定年月日</b><br>201305-0<br>2018106/94 | <b>徐帝子亲规</b> 团<br>1HG00<br>10K100       | HIGE<br>AU<br>AU<br>AU<br>AU                          | 212011<br>212011<br>212011<br>212011<br>212011                                            | eriopiase.          | 林南希望規制<br>1F-030<br>1F-030<br>IF-030<br>1F-030                                                    | 中部<br>甲語<br>1<br>1<br>1                                                           | 頭班コリココ                                                             |
| 防衛日日日日日                                  | 済命<br>1<br>2<br>1<br>2<br>1<br>5 | ETPC05C43c           ETPC05C43c           ETPC05C43c           ETPC05C43c           ETPC05C43c           ETPC05C43c           ETPC05C43c                                                                                                    | 中344<br>AGIWE000001<br>AGIWE000001<br>AGIWE000001<br>AGIWE000001                                                            | 「<br>安理<br>1<br>1<br>3<br>3<br>1                                                                                                    | 第五代:<br>現物<br>第五      | 化<br>稿来<br>1             | <b>検索子定年月日</b><br>201305-0<br>500FD6574  | <b>徐牧子定规时</b><br>1HG00<br>11.000        | HIGA<br>AU<br>AU<br>AU<br>AU<br>AU                    | <b>12</b> 12011<br>212011<br>212011<br>212011<br>212011<br>212011                         | <b>出的附加</b> 种       | <b>検索希望場所</b><br>11-000<br>11-020<br>11-020<br>11-020<br>11-030                                   | ψ<br>φ                                                                            | 1000 1000 1000 1000 1000 1000 1000 100                             |
|                                          | 項面<br>1<br>、<br>そ<br>1<br>で<br>ト | ETP:055430           ETP:055430           ETP:055430           ETP:055420           ETP:055420           ETP:055420           ETP:055420           ETP:055420           ETP:055420                                                                | <b><b>раж</b><br/>Аские остора<br/>Аские остора<br/>Аские остора<br/>Аские остора<br/>Аские остора</b>                      | 1<br>1<br>3<br>0<br>1<br>2                                                                                                    | 第五状:<br>現物<br>微直      | 化<br>稿 <del>平</del><br>1 | <b>神南千字年月日</b><br>201305-0<br>50mDe504   | <del>徐南予定规闭</del><br>1HGM0-<br>11K1(31) | <b>++:-(</b> А)<br>АU<br>АU<br>АU<br>АU<br>АU         | 212011<br>213911<br>213911<br>212011<br>212011<br>212011<br>212011                        | 计词可行地               | 林内希望場所<br>11,000<br>11,120<br>11,000<br>11,000<br>11,000<br>11,120                                | ψ37<br>ψ37<br>1<br>1<br>1<br>1<br>1<br>1<br>1                                     | 第1000<br>第1100<br>1000<br>1000<br>1000<br>1000<br>1000<br>10       |
|                                          | 項重<br>1<br>2<br>5<br>7           | ETPC056450           ETPC056450           ETPC056450           ETPC056420           ETPC056420           ETPC056420           ETPC056420           ETPC056420           ETPC056420           ETPC056430           ETPC056430           ETPC056430 | <b>ФЗ:#</b><br>Асмесоссол<br>Асмесоссол<br>Асмесоссол<br>Асмесоссол<br>Асмесоссол<br>Асмесоссол<br>Асмесоссол<br>Асмесоссол | 「<br>安理<br>1<br>1<br>3<br>3<br>1<br>3<br>3<br>3                                                                                                    | 第五代:<br>現物<br>微五<br>- | K<br>和平<br>1             | <b>律資子室年月日</b><br>201800-0<br>50mDe94    | ₩₩予章場所<br>1HG200<br>11.KC20             | Hista<br>AU<br>AU<br>AU<br>AU<br>AU<br>AU<br>AU<br>AU | <b>12:30</b><br>21:2011<br>21:2011<br>21:2011<br>21:2011<br>21:2011<br>21:2011<br>21:0011 | BYBAR71.34<br>67000 | (特殊希望場所<br>1)+C30<br>1)+C30<br>1)+C30<br>1)+C30<br>1)+C30<br>1)+C30<br>1)+C30<br>1)+C30<br>5)+C50 | ψar<br>Φar<br>1<br>1<br>1<br>1<br>1<br>1<br>1<br>1<br>1<br>1<br>1                 | 正<br>が<br>3<br>3<br>3<br>3<br>3<br>3<br>1<br>3<br>3<br>3<br>1<br>3 |

# 3 PDF ファイルを開いて印刷する

[開く] ボタンをクリックし、輸出畜産物検査申請一覧の PDF ファイルを印刷します。

# 3.3輸出畜産物検査の申請メニューを利用する

申請メニューを使った操作について説明します。

### ア 保存した申請情報を修正する

保存した申請情報は、修正したり、申請することができます。再度、保存することもできます。

注意 ・情報の入力中に、メニュー画面から操作を行うと、画面の表示が上書きされて、入力中の情報が消 えてしまうことがあります。他の操作を行うときは、必ず情報を一時保存してください。 1 申請情報の詳細を表示する 「3.2 ア 申請情報を検索する」を参照して、保存した申請情報の詳細を表示します。 ヒント 「輸出畜産物検査申請一覧照会(EMI)画面」で、[申請状況/検査状況]から[事項登録済]を選択 して検索すると、検索結果一覧に保存された申請情報を表示することができます。 崔 申請メニューから [事項変更 (EMB)] を選択する 「申請メニュー」ボタンをクリックし、「事項変更 (EMB)」をクリックします。 注意 ・申請状態が[事項登録済]の申請情報を詳細画面に表示した場合のみ、申請メニューに[事項変更 (EMB)] が表示されます。 動物検疫関連業務 審査メニュー 検査メニュー 帳票メニュー 「 事項変更(EMB) 申請メニュ 輸出畜産物検査申請情報照会(EIM) 申請登録(EMC) 3 申請情報を修正する 必要に応じて申請情報を修正します。 以降の操作については、「3.1 ア 申請事項を保存する」「3.1 イ 申請する」を参照してくださ い。

# イ 申請を登録する

保存している申請事項を申請します。

#### 申請情報の詳細を表示する

「3.2 ア 申請情報を検索する」を参照して、申請情報の詳細を表示します。

#### ヒント

・「輸出畜産物検査申請一覧照会(EMI)画面」で、[申請状況/検査状況]から[事項登録済]を選択 して検索すると、検索結果一覧に保存された申請情報を表示することができます。

#### 崔 申請メニューから [申請登録 (EMC)] を選択する

[申請メニュー] ボタンをクリックし、[申請登録 (EMC)] をクリックします。

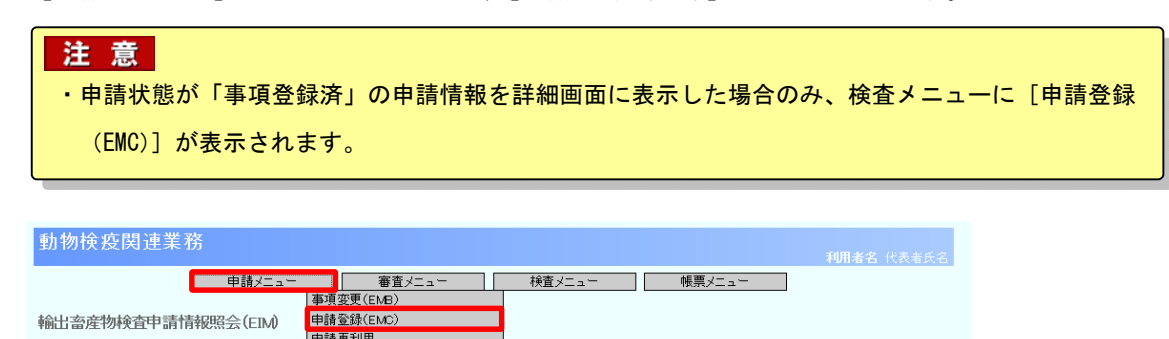

#### 3 申請事項を確認し申請する

申請事項を確認して、申請します。

以降の操作については、「3.1イ 申請する」を参照してください。

### ウ 変更承認された申請情報を変更する

変更を承認された検査申請について、申請事項を変更します。

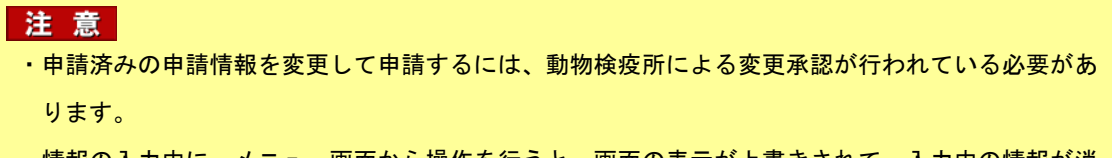

・情報の入力中に、メニュー画面から操作を行うと、画面の表示が上書きされて、入力中の情報が消 えてしまうことがあります。他の操作を行うときは、必ず情報を一時保存してください。

#### ■ 申請情報の詳細を表示する

「3.2 ア 申請情報を検索する」を参照して、変更承認された申請情報の詳細を表示します。

#### ヒント

・「輸出畜産物検査申請一覧照会(EMI)画面」で、[申請状況/検査状況]から[変更承認済]を選択 して検索すると、検索結果一覧に変更承認された申請情報だけを表示することができます。

#### 崔 申請メニューから [申請変更 (EMD)] を選択する

[申請メニュー] ボタンをクリックし、[申請変更 (EMD)] をクリックします。

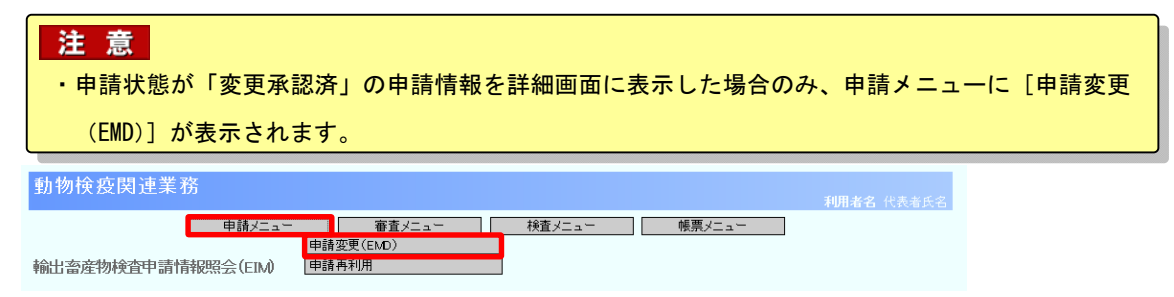

# 3 申請情報を修正する

必要に応じて申請情報を修正します。

以降の操作については、「3.1 ア 申請事項を保存する」「3.1 イ 申請する」を参照してください。

## エ 情報を再利用して新規の申請をする

既存の申請情報を再利用して、新規の申請を行うことができます。

注 意 ・情報の入力中に、メニュー画面から操作を行うと、画面の表示が上書きされて、入力中の情報が消 えてしまうことがあります。他の操作を行うときは、必ず情報を一時保存してください。

# 1 申請情報の詳細を表示する

「3.2 ア 申請情報を検索する」を参照して、申請情報の詳細を表示します。

#### 崔 申請メニューから [申請再利用] を選択する

[申請メニュー] ボタンをクリックし、[申請再利用] をクリックします。

| 動物検疫関連業務           |      |
|--------------------|------|
|                    | XII- |
| 輸出畜産物検查申請情報照会(EIM) |      |

# 3 申請情報を修正する

申請情報を修正します。

以降の操作については、「3.1 ア 申請事項を保存する」「3.1 イ 申請する」を参照してください。

# 3.4 輸出畜産物検査の帳票メニューを利用する

任意の申請番号に対応する帳票を印刷する操作について説明します。

### ア 帳票を出力する

申請の状況に応じて、任意の帳票を出力することができます。

#### 申請情報の詳細を表示する

「3.2 ア 申請情報を検索する」を参照して、申請情報の詳細を表示します。

#### 崔 帳票メニューから出力したい帳票を選択する

[帳票メニュー] ボタンをクリックし、出力したい帳票をクリックします。

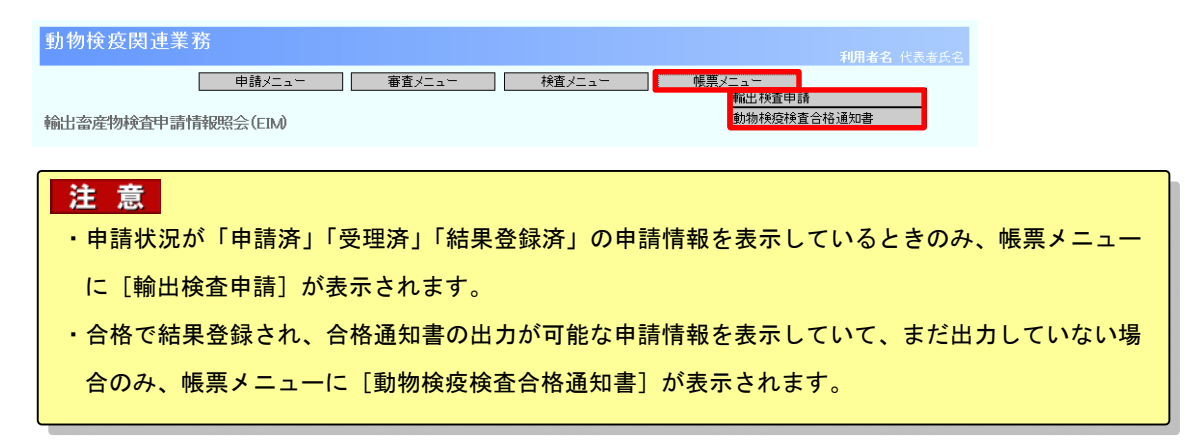

### 3 PDF ファイルを開いて印刷する

[開く] ボタンをクリックし、帳票の PDF ファイルを印刷します。